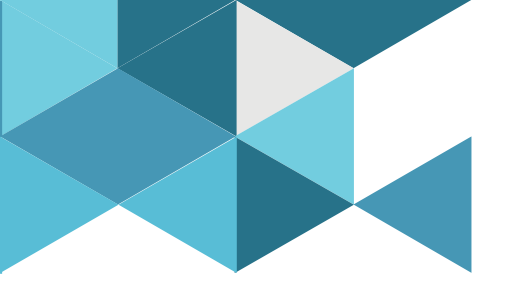

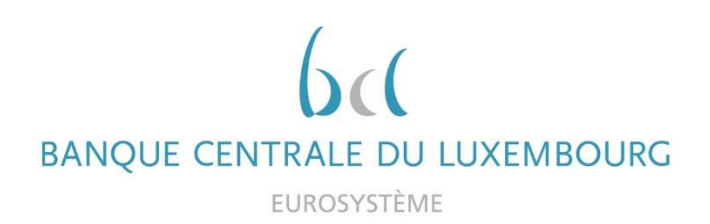

# **Target Consolidation Training**

Virtual Info session n°5 on CRDM reference data

2021-11-22

9h30 – 12h

#### WEBEX EVENT

CRDM reference data - Basics of static data (parties, accounts, users, roles)

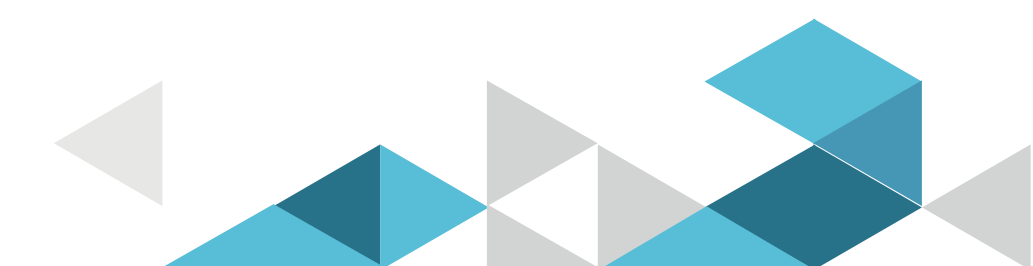

# Event rules

| Join Event Now              |                            |
|-----------------------------|----------------------------|
| To join this event, provide | the following information. |
| First name:                 |                            |
| Last name:                  |                            |
| Email address:              |                            |
| Event password:             | •••••                      |

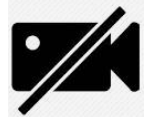

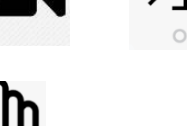

6. Q&A

- Make sure you respect the naming convention
  - First name = Full name (first name + last name)
  - Last name = Bank name
  - Email = Professional email address
- Camera off by default
- Microphone off by default
- Questions allowed in the chat or by raising hand
  - In case of too many questions, send your question to Target.conso@bcl.lu
- Do not forget to lower hand after having asked a question

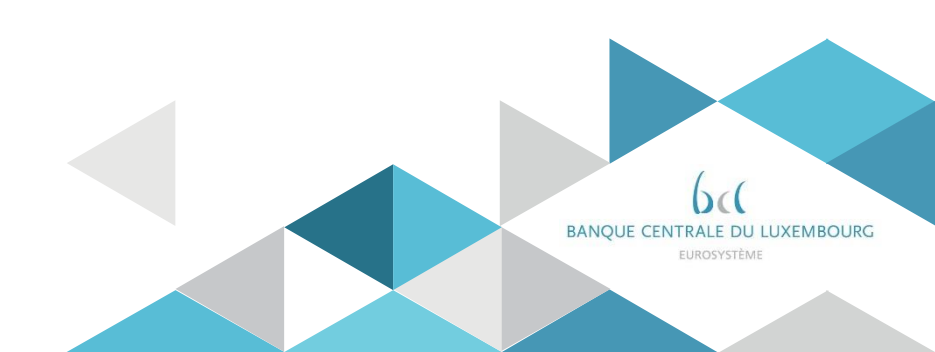

# Training agenda

|    |                                     | TARGET CONSOLIDATIC<br>BCL Training sessions for future MCA<br>2021 Program       | N PROJECT<br>holders in Lux     | embourg               |                              |                             |                               |
|----|-------------------------------------|-----------------------------------------------------------------------------------|---------------------------------|-----------------------|------------------------------|-----------------------------|-------------------------------|
|    |                                     | What ?                                                                            | When ?                          | How long ?            |                              | Who attends ?               |                               |
| n° | Торіс                               | details                                                                           | Event Date 2021                 | Session<br>format     | Configuration A<br>A2A + U2A | Configuration B<br>U2A only | Configuration C<br>Co-managed |
| 1  | Registration forms                  | How to fill in the form and send it to the BCL ?                                  | <del>28 sept</del><br>Postponed | 1h morning<br>Session | YES                          | YES                         | YES                           |
| 2  | Connectivity                        | Focus on connectivity testing and upcoming milestones                             | 28-sept                         | 1h morning<br>Session | YES                          | YES                         | NO                            |
| 3  | Introduction - Basic concepts       | Vision 2020, ESMIG, A2A vs U2A, MCA vs DCA                                        | 17-nov                          | 1h morning<br>Session | YES                          | YES                         | YES                           |
| 4  | Introduction - Business day         | New Business day in TARGET services                                               | 17-nov                          | 1h morning<br>Session | YES                          | YES                         | Optional                      |
| 5  | CRDM Reference data - Basics        | Account details and how to create users ?<br>How to assign roles and privileges ? | 22-nov                          | 1h morning<br>Session | YES                          | YES                         | NO                            |
| 6  | CRDM Reference data - Configuration | How to configure my account ?<br>How to set-up reports and messages ?             | 22-nov                          | 1h morning<br>Session | YES                          | YES                         | NO                            |
| 7  | CLM - Liquidity management          | How do I manage my liquidity in CLM?                                              | 23-nov                          | 1h morning<br>Session | YES                          | YES                         | NO                            |
| 8  | CLM - CB services                   | Central bank services: Minimum reserves, Standing<br>Facilities, etc              | 23-nov                          | 1h morning<br>Session | YES                          | YES                         | NO                            |
| 9  | CLM - ISO 20022 messages            | Focus on CLM ISO 20022 key messages                                               | 23-nov                          | 1h morning<br>Session | YES                          | NO                          | NO                            |
| 10 | RTGS - Liquidity management         | How to manage liquidity on RTGS?<br>Interaction with other services               | 24-nov                          | 1h morning<br>Session | YES<br>if RTGS               | YES<br>if RTGS              | NO                            |
| 11 | RTGS - Payments                     | How do I instruct a payment?                                                      | 24-nov                          | 1h morning<br>Session | YES<br>if RTGS               | YES<br>if RTGS              | NO                            |
| 12 | RTGS - ISO 20022 messages           | Focus on RTGS ISO20022 key messages                                               | 24-nov                          | 1h morning<br>Session | YES<br>if RTGS               | NO                          | NO                            |
| 13 | Testing and migration               | Testing and migration in 2022                                                     | 25-nov                          | 1h morning<br>Session | YES                          | YES                         | NO                            |
| 14 | Additionnal features                | Billing, datawarehouse                                                            | 25-nov                          | 1h morning<br>Session | YES                          | YES                         | NO                            |
| 15 | Co-management                       | Focus on co-manager activities                                                    | 26-nov                          | 1h morning<br>Session | YES<br>if co-manager         | YES<br>if co-manager        | Optional                      |
| 16 | Co-management                       | Focus on co-managees activities                                                   | 26-nov                          | 1h morning<br>Session | Optional                     | Optional                    | YES                           |

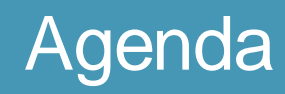

- 0. Welcome
- 1. Introduction
- 2. Party
- 3. Accounts
- 4. Access rights and user creation

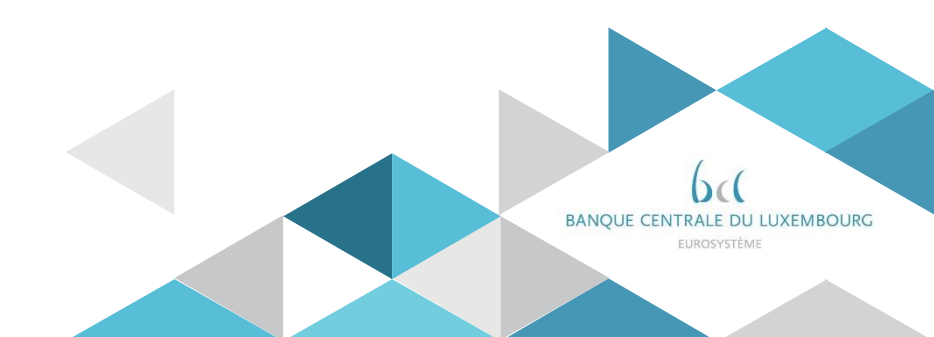

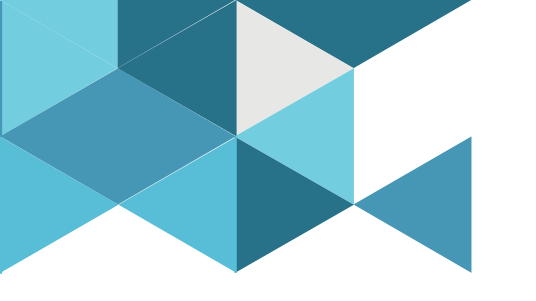

# 1. Introduction

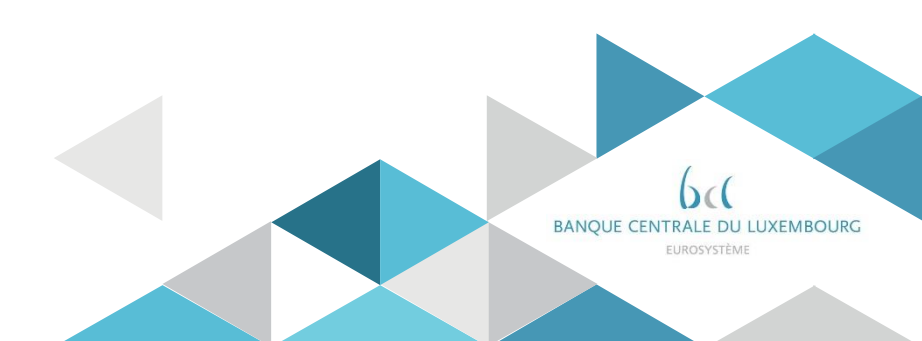

# 1. Introduction What is CRDM?

#### CRDM

#### **Common Reference Data Management**

- Common component which allows to maintain common reference data used by the several Target services and components
- Single access point for the creation, update and deletion of the reference data relevant for T2.
- Each CRDM actor can view data and use CRDM functions belonging to their scope and based on their access rights profile.

| <b>ESMIG</b> ( <i>I</i> SO20022 n | New GUI              |                         |                      |  |  |  |  |  |  |
|-----------------------------------|----------------------|-------------------------|----------------------|--|--|--|--|--|--|
|                                   | $\mathbf{\nabla}$    | $\overline{\mathbf{v}}$ | $\frown$             |  |  |  |  |  |  |
| CLM New GUI                       | RTGS New GUI         | T2S Existing GUI        | TIPS Existing GUI    |  |  |  |  |  |  |
| New MCA                           | RTGS DCA             | T2S DCA                 | TIPS DCA             |  |  |  |  |  |  |
| DCAs funding                      | Target Payments      | DVPs                    | Instant              |  |  |  |  |  |  |
| Operations with BCL               |                      | Settlement              | Payments             |  |  |  |  |  |  |
| Minimumreserves                   |                      |                         |                      |  |  |  |  |  |  |
| Marginal Lending                  |                      |                         |                      |  |  |  |  |  |  |
| Overnight deposits                |                      |                         |                      |  |  |  |  |  |  |
| Specific static data              | Specific static data | Specific static data    | Specific static data |  |  |  |  |  |  |
| $\widehat{\mathbf{h}}$            |                      | $\widehat{\mathbf{t}}$  |                      |  |  |  |  |  |  |
| Common Reference                  | New GUI              |                         |                      |  |  |  |  |  |  |
| Billing (BILL)                    |                      |                         |                      |  |  |  |  |  |  |
| Datawarehouse (DWH) New GUI       |                      |                         |                      |  |  |  |  |  |  |
| Business Day Mana                 | agement (BDM)        | New GUI                 |                      |  |  |  |  |  |  |
| ECONS II                          | New GUI              |                         |                      |  |  |  |  |  |  |

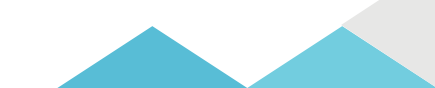

# 1. Introduction Access to CRDM

- Participants can access CRDM:
  - In U2A mode for full maintenance of all reference data objects\* they have access to
  - In A2A mode for a limited number of reference data objects that will be detailed during the two presentations on CRDM
- CRDM follows the T2S business day and CRDM functions are available throughout the settlement day, with the exception of the technical maintenance window.

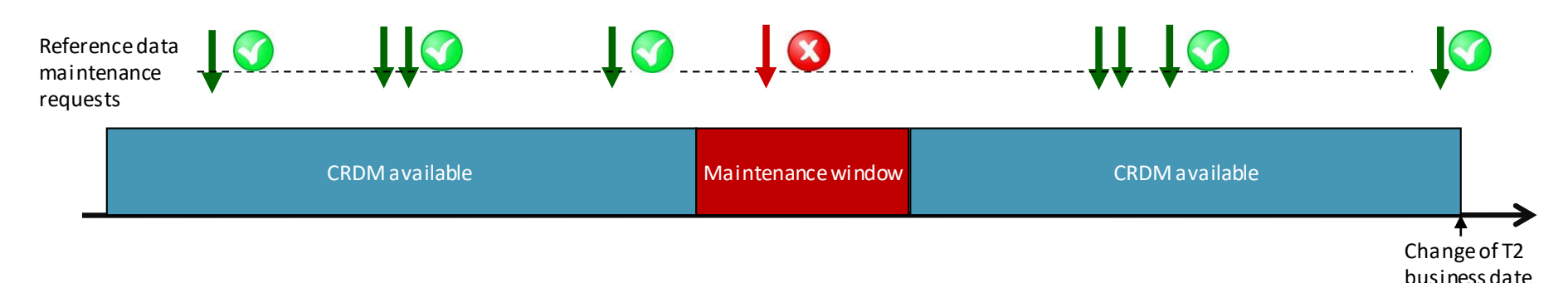

\*A reference data object is a set of logically related, self-consistent information. Parties and cash accounts are examples of common reference data objects.

# 1. Introduction Data propagation

• CRDM functions are available throughout the business day but changes are made available to CLM/RTGS on a daily basis,

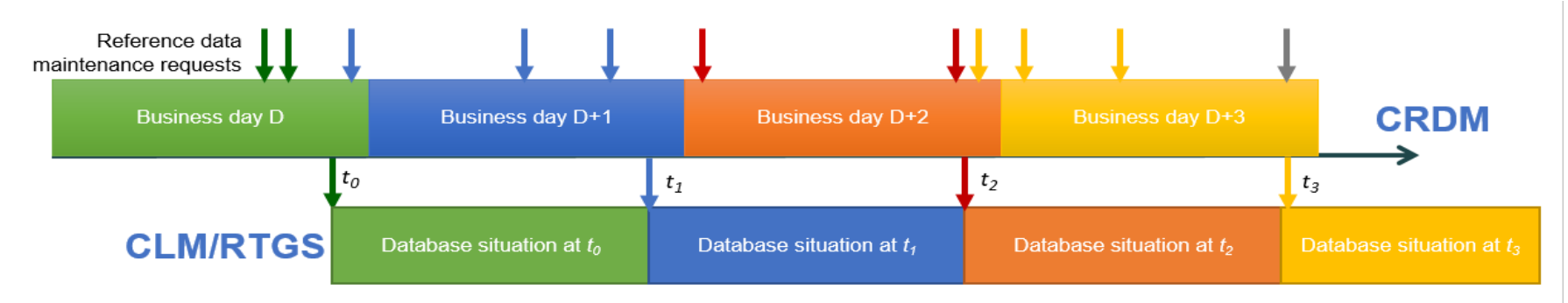

• The only types of reference data updates that are propagated with immediate effect are blocking and unblocking operations (performed by central banks) on Parties and Cash Accounts.

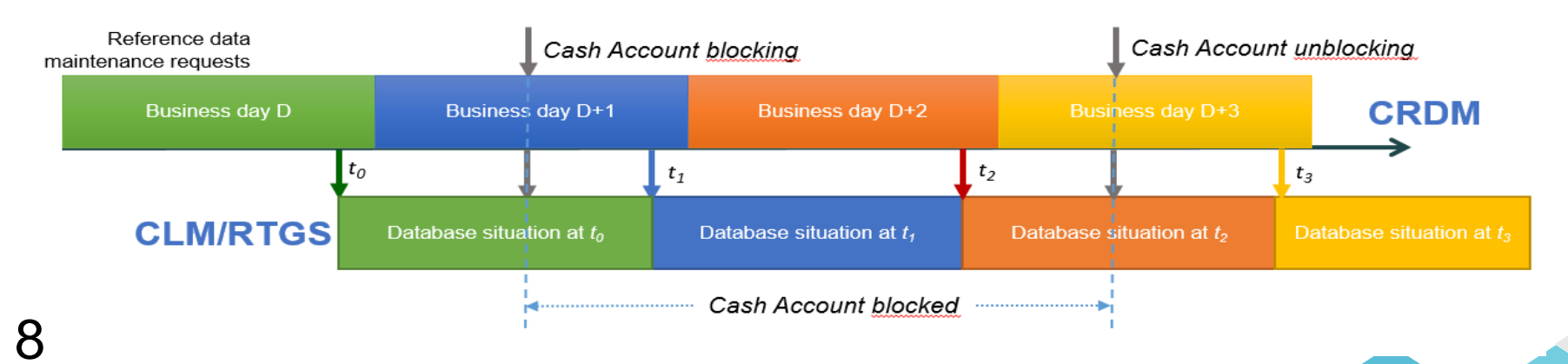

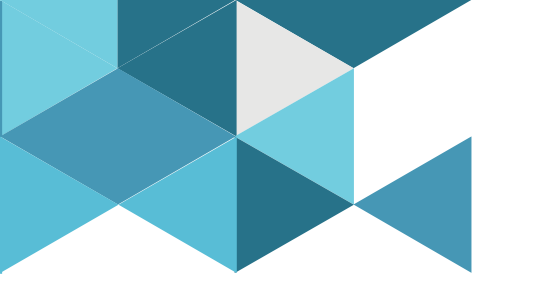

# 2. Party

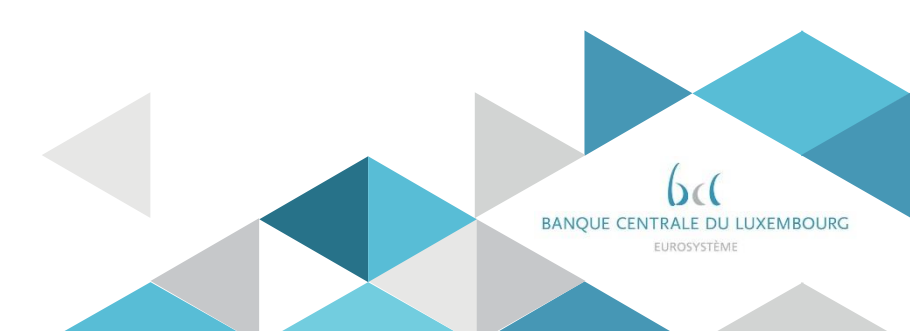

# 2. Party

- A Party represents any institution defined in CRDM
- Parties follow a hierarchical model determining their reference data scope
- The Party Types relevant for T2 are Central Bank, Payment Bank and Ancillary System
- Payment banks and ancillary systems are created in CRDM by the central banks

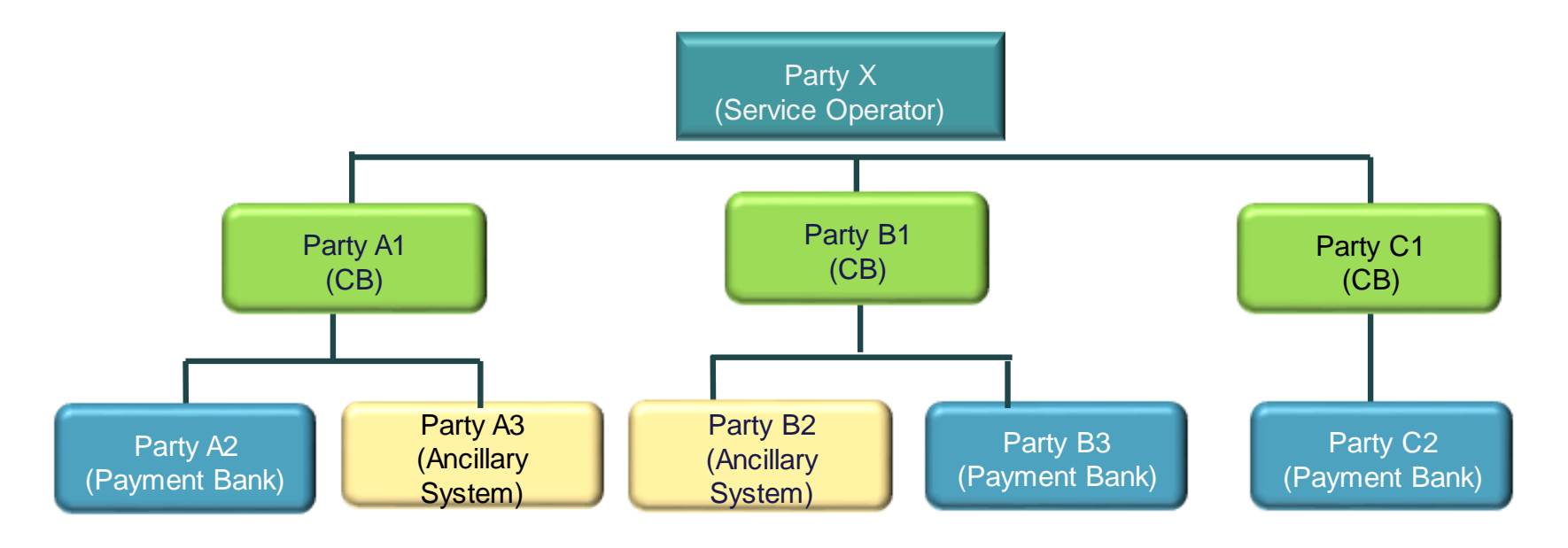

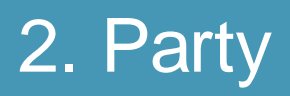

- > Each Central Bank is identified by the BIC of the Operator plus its own BIC,
- > Each Payment Bank is identified by the BIC of its Central Bank plus its own BIC,
- T2 requires each party to be identified with a valid and unique BIC11\*. Therefore, even if multiple Parties with the same BIC can exist in CRDM, at any given point in time only one of each can participate in T2.

<u>For example</u>, if a bank has to be set – up as party under two central banks, it will need two different BIC11s for this purpose.

\*This is different from the T2S principle where a party uniqueness is on the couple (parent BIC; party BIC)

# 2. Party

- Each Party is defined once in CRDM and can be linked to the different Services/components it uses via a Party Service Link.
- When defining a Party Service Link, each Party takes on a Service/componentspecific Service Party Type.

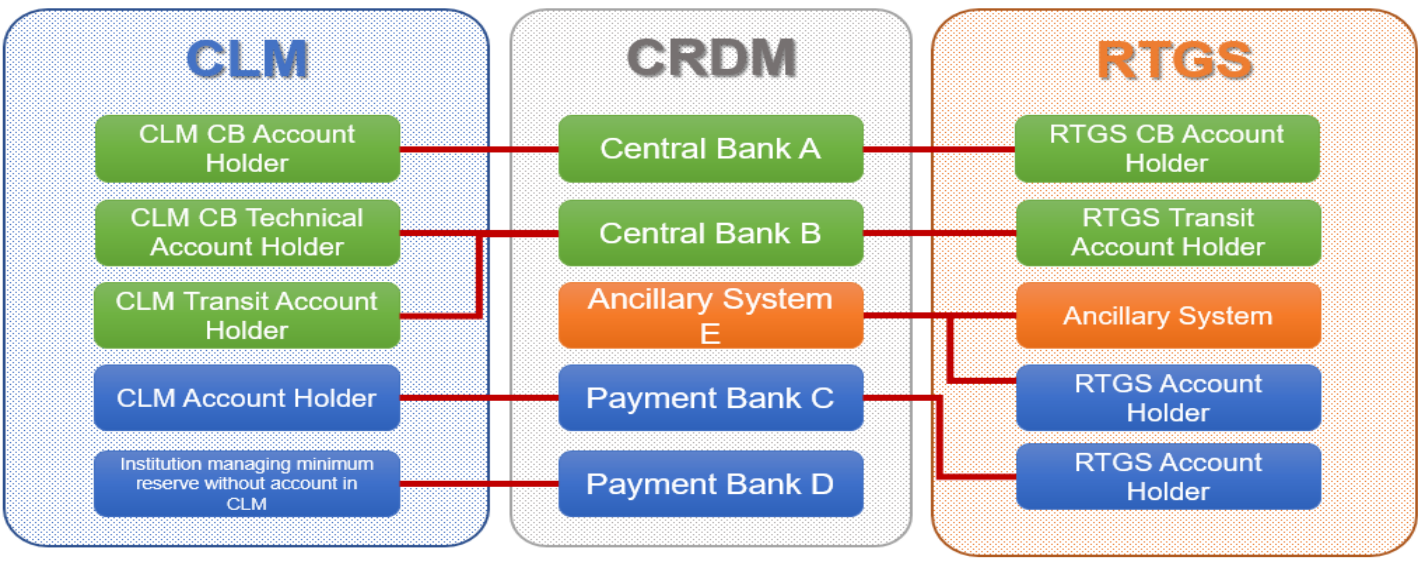

# 2. Party

### **Global overwiew**

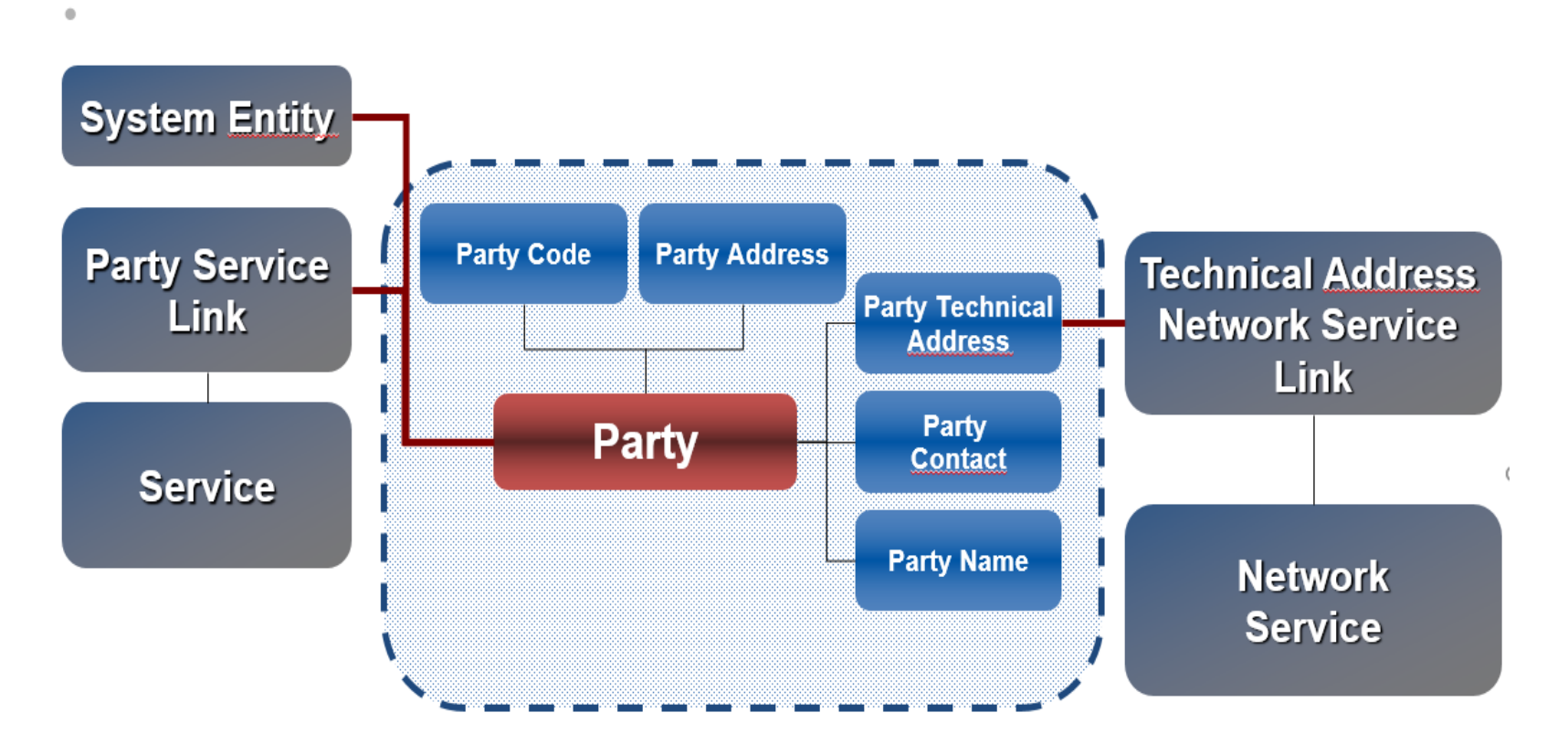

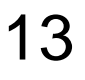

• Parties – Search/List Screen

Privileges

- Screen Access Common >> Parties >> Parties >> Search
  - Party list query

Party reference data query

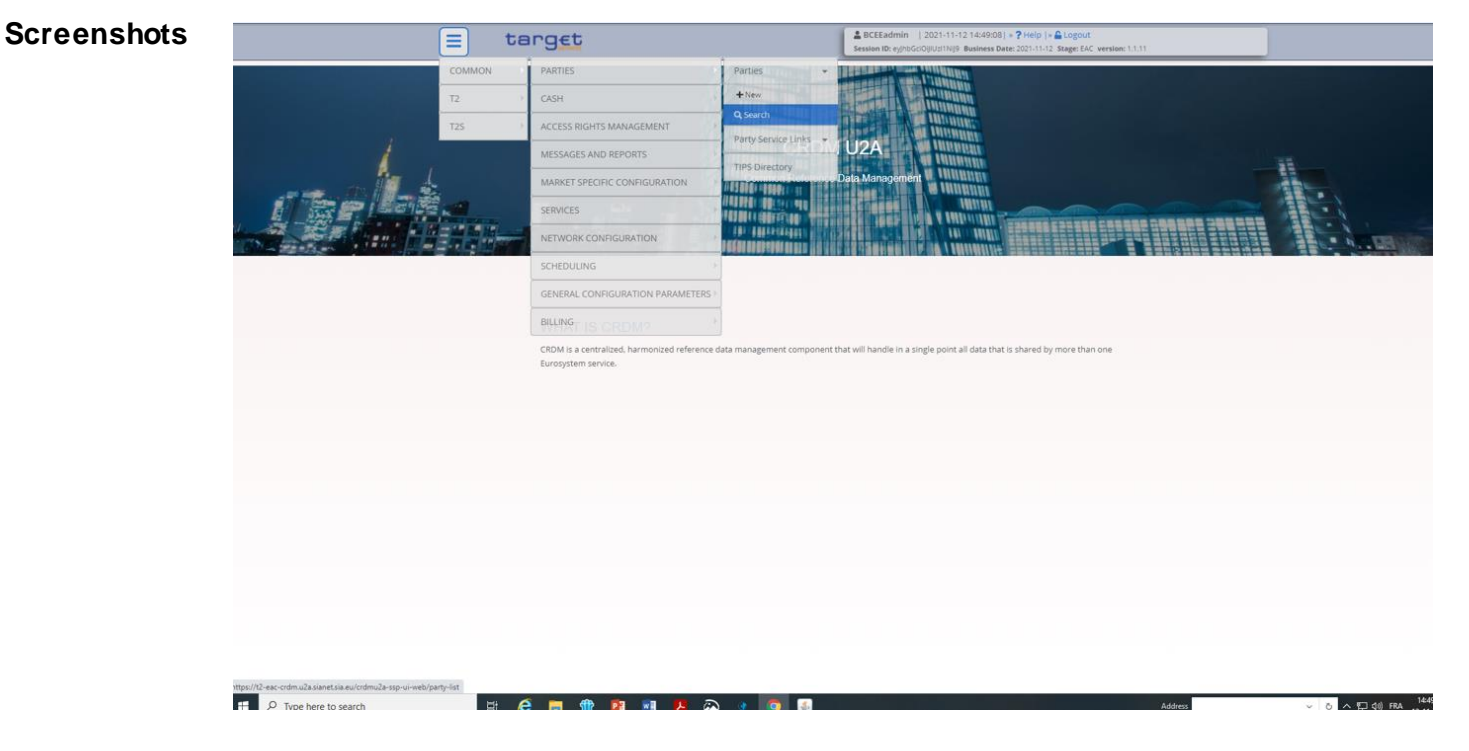

Enter the selection criteria (Parent BIC is a mandatory field) and click on the search button.

| 20 8 0             | Common Parties P | arties Q Search  |              |                  | <b>3</b> 5           |            |
|--------------------|------------------|------------------|--------------|------------------|----------------------|------------|
|                    | PARTIES          |                  |              |                  |                      |            |
| Status:            |                  | Active           | ~            |                  |                      |            |
| Opening Date Fron  | n:               | yyyy-mm-dd       | <b>E</b>     | Opening Date To: | yyyy-mm-dd           | <b>m o</b> |
| Closing Date From: |                  | yyyy-mm-dd       | <b>= O</b>   | Closing Date To: | yyyy-mm-dd           | <b>m O</b> |
| Party Type:        |                  | All              | ~            |                  |                      |            |
| Parent BIC:        |                  | BCLXLULLXXX      |              | BIC:             |                      |            |
| LEI:               |                  |                  |              | Short Name:      |                      |            |
| Q Search           | ×Reset           |                  |              |                  |                      | + New      |
| Status             |                  | E Closing Date ≡ | Туре ≡       | Parent BIC   BIC | ≡ LEI ≡ Short        | Name ≡     |
| Active             | 2013-09-16       | 9999-12-51       | Payment bank | BCEALULEANA      | RICQUEIDQMISHUT BCEE | -          |
|                    |                  |                  |              |                  |                      |            |
|                    |                  |                  |              |                  |                      |            |
|                    |                  |                  |              |                  |                      |            |
|                    |                  |                  |              |                  |                      |            |
|                    |                  |                  |              |                  |                      |            |
|                    |                  |                  |              |                  |                      |            |

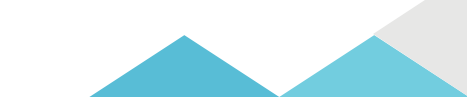

#### Party – Details Screen

| Screen Access | Common >> Parties >> Parties >> Parties – search/list screen >> Click on the search and/or details button |
|---------------|----------------------------------------------------------------------------------------------------|
| Privileges    | Party reference data query                                                                                |

Technical address network service link details query

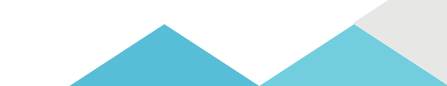

|                   | ommon Parties Par | rties Q Search            |             |        |                        |   | N 4.                 |    |    |            |           |
|-------------------|-------------------|---------------------------|-------------|--------|------------------------|---|----------------------|----|----|------------|-----------|
|                   | ommon Parties Par | search                    |             |        |                        |   | S 29                 |    |    |            |           |
|                   |                   |                           |             |        |                        |   |                      |    |    |            |           |
|                   | PARTIES           |                           |             |        |                        |   |                      |    |    |            |           |
| tatus:            |                   | Active                    |             | ~      |                        |   |                      |    |    |            |           |
| pening Date From  | :                 | yyyy-mm-dd                | 曲           | 0      | Opening Date To:       |   | уууу-mm-dd           | 曲  | ٥  |            |           |
| losing Date From: |                   | yyyy-mm-dd                | 曲           | 0      | Closing Date To:       |   | yyyy-mm-dd           | 節  | 0  |            |           |
| arty Type:        |                   | All                       |             | ~      |                        |   |                      |    |    |            |           |
| arent BIC:        |                   | BCLXLULLXXX               |             |        | BIC:                   |   |                      |    |    |            |           |
| EI:               |                   |                           |             |        | Short Name:            |   |                      |    |    |            |           |
| 0 count           | Marcal            |                           |             |        |                        |   |                      |    |    |            |           |
| ≪ search          | A Reset           |                           |             |        |                        |   |                      | TN | ew |            |           |
| Active            | 2015-09-18        | Closing Date = 9999-12-31 | Payment Ban | E<br>k | BCLXLULLXXX BCEELULLXX | X | R7CQUF1DQM73HUT BCEE | me |    | Ĩ          | Edit      |
|                   |                   |                           |             |        |                        |   |                      |    |    |            | Delete    |
|                   |                   |                           |             |        |                        |   |                      |    |    |            | Restore   |
|                   |                   |                           |             |        |                        |   |                      |    |    | $\bigcirc$ | Details   |
|                   |                   |                           |             |        |                        |   |                      |    |    |            | Revisions |
|                   |                   |                           |             |        |                        |   |                      |    |    |            |           |
|                   |                   |                           |             |        |                        |   |                      |    |    |            |           |
|                   |                   |                           |             |        |                        |   |                      |    |    |            |           |

| PARTY D       | ETAILS                |                      |                                 |                                       |
|---------------|-----------------------|----------------------|---------------------------------|---------------------------------------|
| Status:       | Active                |                      |                                 |                                       |
| Parent BIC:   | BCLXLULLXXX           | Closing Date:        | 9999-12-31                      |                                       |
| Opening Date: | 2015-09-18            | LEI:                 | R7CQUF1DQM73HUTV1078            |                                       |
| Party Type:   | Payment Bank          |                      |                                 | Edit                                  |
|               |                       |                      |                                 | Delete                                |
| Party Code    |                       |                      |                                 | Restore                               |
| Valid From    | ≡ BIC                 | 1                    | E Status                        | E Revisions                           |
| 2015-09-18    | BCEELULLXX            | <                    | Active                          | Cash Accounts                         |
|               |                       |                      |                                 |                                       |
| Total rows: 1 |                       |                      |                                 | Technical Address M<br>Services Links |
|               |                       |                      |                                 |                                       |
| Party Name    |                       |                      |                                 |                                       |
| Valid From    | ≡ Long Name           | 1                    | E Short Name                    |                                       |
| 2015-09-18    | Banque et Cais        | ses d'Epargne d'Etat | BCEE                            |                                       |
|               |                       |                      |                                 |                                       |
| Total rows: 1 |                       |                      |                                 |                                       |
|               |                       |                      |                                 |                                       |
| Party Address |                       |                      |                                 |                                       |
|               | reet = House Number = | Postal Code = City   | = State or Province = Country C | Code =                                |

| = target                                               | BCEEadmin   2021-11-12 15:07:29   » ? Help   » ▲ Logout     Session ID: eyhbGcl0jIU:t1Nij9 Business Date: 2021-11-12 Stage: EAC version: 1.1.11 |                |
|--------------------------------------------------------|----------------------------------------------------------------------------------------------------|----------------|
| 2 ) 🛪 > Common > Parties > Parties > Q Search > ® Deta | ails 🔄 💐                                                                                                    |                |
| Party Technical Address List                           |                                                                                                    |                |
| Technical Address                                      |                                                                                                    |                |
| cn=bcl-03,ou=t2,o=88382,dc=sianet,dc=sia,dc=eu         |                                                                                                    |                |
| Total rows: 1                                          |                                                                                                    |                |
|                                                        | (                                                                                                    | Edit           |
| Auto-Collateralisation Rule                            |                                                                                                    | Delete         |
| Market Sparific Attributes                             |                                                                                                    | 3) Restore     |
| mai nec apecine nuclidutes                             |                                                                                                    | Revisions      |
| Party Restriction List                                 |                                                                                                    | Cash Accounts  |
| Restriction Type                                       | talid To ≣                                                                                                    | Services Links |
|                                                        | No Rows To Show                                                                                                    |                |
| Total rows: 0                                          |                                                                                                    |                |
| Party Contact                                          |                                                                                                    |                |
| Name                                                   | Ξ Valid To Ξ Office Tel. Num. Ξ Mobile Num. Ξ E-mail Address Ξ                                                                                  |                |
|                                                        | No Rows To Show                                                                                                    |                |
|                                                        |                                                                                                    |                |
| Total rows: 0                                          |                                                                                                    |                |

- Technical Addresses Network Services Link Details Screen
  - Screen Access Common >> Parties >> Parties >> Parties search/list screen >> Click on the search and/or details button >> Party details screen >> Click on the technical address network services links button

Privileges Technical address network service link details query

| Larget           |                                | Session                     | <b>ID:</b> eyJhbGciOiJIUzI1N | Vij9 Business Date: 2021-11-16 Stage: EAC v | version: 1.1.11 |
|------------------|--------------------------------|-----------------------------|------------------------------|---------------------------------------------|-----------------|
| 🛪 Common Parties | Parties 🔪 Q Search 🔪 👁 Details | 🗧 🔪 🚝 Technical Address Ne  | etwork Services Lin          | ks                                          | 🖲 <b>S</b>      |
|                  |                                |                             |                              |                                             |                 |
| TECHNIC          | CAL ADDRESSES NETW             | ORK SERVICES                |                              |                                             |                 |
| LINKS            |                                |                             |                              |                                             |                 |
| Status           |                                | Address                     | Ξ                            | Network Service                             | E .             |
| Active           | cn=bcl-03,                     | ou=t2,o=88382,dc=sianet,dc; | =sia,dc=eu                   | T2CLM.SIA-COLT.FILESNF                      | <u> </u>        |
| Active           | cn=bcl-03,                     | ou=t2,o=88382,dc=sianet,dc  | =sia,dc=eu                   | T2CLM.SIA-COLT.MSGSNF                       |                 |
| Active           | cn=bcl-03,                     | ou=t2,o=88382,dc=sianet,dc; | =sia,dc=eu                   | T2CLM.SIA-COLT.MSGRT                        |                 |
| Active           | cn=bcl-03,                     | ou=t2,o=88382,dc=sianet,dc  | =sia,dc=eu                   | T2RTGS.SIA-COLT.FILESNF                     |                 |
| Active           | cn=bcl-03,                     | ou=t2,o=88382,dc=sianet,dc  | =sia,dc=eu                   | T2RTGS.SIA-COLT.MSGSNF                      |                 |
| Active           | cn=bcl-03,                     | ou=t2,o=88382,dc=sianet,dc  | =sia,dc=eu                   | T2RTGS.SIA-COLT.MSGRT                       |                 |
| Active           | cn=bcl-03,                     | ou=t2,o=88382,dc=sianet,dc  | =sia,dc=eu                   | T2CRDM.SIA-COLT.FILESNF                     |                 |
| A otivo          | on-bol 02                      | ourto anno danaianat da     | -oio do-ou                   |                                             | ×               |
|                  |                                |                             |                              |                                             |                 |
| Total rows: 15   |                                |                             |                              |                                             |                 |

Revisions

• Party Service Link – Search/List Screen

Screen Access Common >> Parties >> Party Service Links >> Search

#### Privileges Party-Service Link List query

|                 | target               |                            |            | BCEEac<br>Session ID: | imin   2021-11-12 16:43:17<br>eyJhbGciOiJIUzI1NiJ9 Business D | 7  » <b>?</b> Help  <br>Pate: 2021-11- | » 🔓 Logout<br>15 Stage: EAC versi | on: 1.1.11 |                |
|-----------------|----------------------|----------------------------|------------|-----------------------|---------------------------------------------------------------|----------------------------------------|-----------------------------------|------------|----------------|
| 2 @ *           | Common Parties Party | / Service Links 💙 🔍 Search |            |                       |                                                               |                                        |                                   | 25         |                |
|                 | - PARTY SERVICE L    |                            |            |                       |                                                               |                                        |                                   |            |                |
| Status:         |                      | Active                     | ~          |                       |                                                               |                                        |                                   |            |                |
| Parent BIC:     | BCLXLULD             | xxx                        | Party BIC: |                       | BCEELULLXXX                                                   |                                        |                                   |            | <b>Q</b> Party |
| Service:        |                      | All                        | ~          | Party Type f          | or service:                                                   |                                        | All                               |            |                |
| alid From: Fror | n                    | yyyy-mm-dd                 | <b>m O</b> | Valid From:           | Го                                                            |                                        | yyyy-mm-dd                        |            | i O            |
| alid To: From   |                      | yyyy-mm-dd                 | <b>m o</b> | Valid To: To          |                                                               |                                        | yyyy-mm-dd                        |            | <b>m o</b>     |
| <b>Q</b> Search | × Reset              |                            |            |                       |                                                               |                                        |                                   |            | + New          |
| Status          |                      |                            | Service    | ≡                     | Party Type For Service≡                                       | Valid Fro                              | m⊤ ≣                              | Valid To   | ≡              |
| ctive           | BCLXLULLXXX          | BCEELULLXXX                | T2 RTGS C  | COMPONENT             | RTGS Account Holder                                           | 2021-06-                               | 22                                | 9999-12-31 |                |
| ctive           | BCLXLULLXXX          | BCEELULLXXX                | T2 CLM CC  | OMPONENT              | CLM Account Holder                                            | 2021-06-                               | 22                                | 9999-12-31 |                |
|                 |                      |                            |            |                       |                                                               |                                        |                                   |            |                |
|                 |                      |                            |            |                       |                                                               |                                        |                                   |            |                |
|                 |                      |                            |            |                       |                                                               |                                        |                                   |            |                |
|                 |                      |                            |            |                       |                                                               |                                        |                                   |            |                |
|                 |                      |                            |            |                       |                                                               |                                        |                                   |            |                |
|                 |                      |                            |            |                       |                                                               |                                        |                                   |            |                |
|                 |                      |                            |            |                       |                                                               |                                        |                                   |            |                |
|                 |                      |                            |            |                       |                                                               |                                        |                                   |            |                |

| = targ <u>et</u> |                    |         |               |           |            |                        | BCEEadmin   2021<br>Session ID: eyJhbGciOiJIUzi | BCEEadmin   2021-11-12 16:54:02   > ? Help  > & Logout     Session ID: eylhbGd(0)(U211Ni)9 Business Date: 2021-11-15 Stage: EAC version: 1.1.11 |                    |            |        |        |   |           |
|------------------|--------------------|---------|---------------|-----------|------------|------------------------|-------------------------------------------------|----------------------------------------------------------------------------------------------------|--------------------|------------|--------|--------|---|-----------|
| 2 3 🐔            | Common             | Parties | Party Service | Links 🔪 Q | Search 🔰 @ | Details                |                                                 |                                                                                                    |                    |            |        |        |   |           |
|                  | - PARTY            | SERVIC  | E LINK D      | ETAILS    |            |                        |                                                 |                                                                                                    |                    |            |        |        |   |           |
| itatus:          |                    |         | Active        |           |            |                        | Party Type:                                     |                                                                                                    | Pa                 | yment Bank |        |        |   |           |
| arent BIC:       | t BIC: BCLXLULLXXX |         |               |           |            | Party BIC: BCEELULLXXX |                                                 |                                                                                                    |                    |            |        |        |   |           |
| Service:         |                    |         | T2 CLM        | COMPONENT |            |                        | Party Type for Service:                         | CL                                                                                                    | CLM Account Holder |            |        |        |   |           |
| /alid From:      |                    |         | 2021-06       | -22       |            |                        | Valid To:                                       |                                                                                                    | 99                 | 99-12-31   |        |        | Ľ | Edit      |
|                  |                    |         |               |           |            |                        |                                                 |                                                                                                    |                    |            |        |        |   | Delete    |
| CLM Conf         | iguration Data     |         |               |           |            |                        |                                                 |                                                                                                    |                    |            |        |        |   | Restore   |
|                  |                    |         |               |           |            |                        | Leading CLM Account                             |                                                                                                    |                    |            |        |        |   |           |
| Overn ≡          | Margi ≡            | Mini ≡  | Intrad≡       | Instit ≡  | U2A ≡      | MFI ≡                  | Pare ≡ Party≡                                   | Euros≡                                                                                                    | Maxi ≡             | СВ а ≡     | СВ а ≡ | СВ а ≡ |   | Revisions |
| Yes              | Yes                | Direct  | Yes           | S1221     | No         | LUB00001               | BCLXLULL) BCEELULL                              | No                                                                                                    |                    |            |        |        |   |           |
|                  |                    |         |               |           |            |                        |                                                 |                                                                                                    |                    |            |        |        |   |           |

• The following messages are used to retrieve party details in A2A

| Message type         | Use case                      | Sent by         |
|----------------------|-------------------------------|-----------------|
| reda.015 PartyQuery  | Party reference Data query    | Business sender |
| reda.017 PartyReport | Party Reference Data Response | CRDM            |

• Detailed information is available in the CRDM UDFS Section 3.1. List of messages

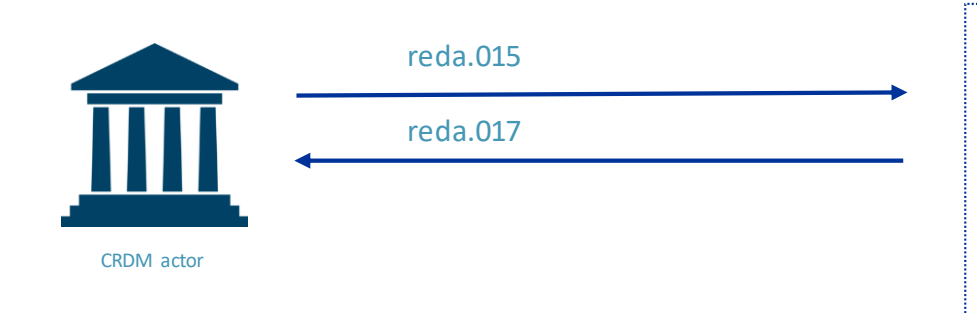

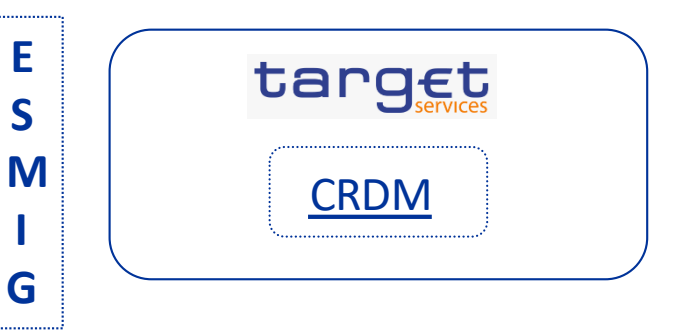

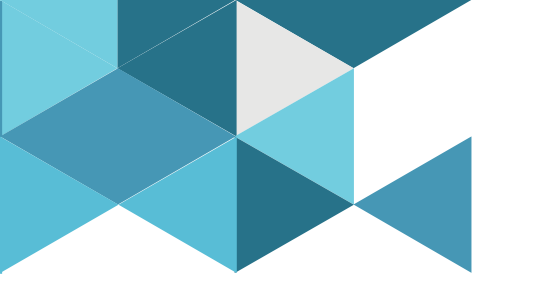

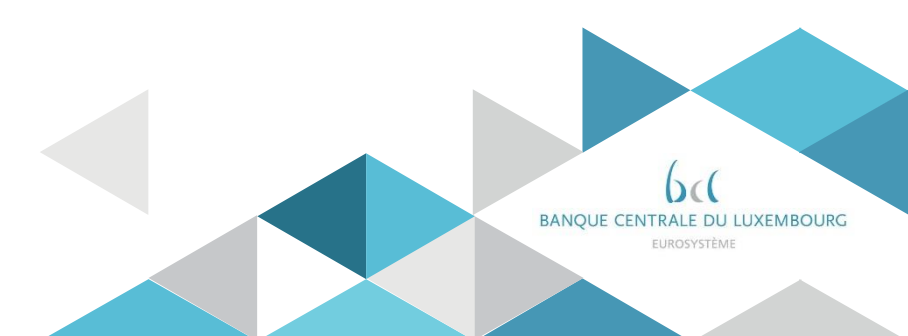

• Cash accounts types for payment banks

| CLW                        | RICS                                               |                   |
|----------------------------|----------------------------------------------------|-------------------|
| Main Cash Account          | RTGS Dedicated Cash Account<br>RTGS Sub-Account    | Payment Banks     |
| Overnight Deposit Account* |                                                    | Central Banks     |
| Marginal Lending Account*  |                                                    | /Payment Banks    |
|                            | AS Guarantee Funds Account<br>AS Technical Account | Ancillary Systems |

Cash accounts for payment banks and ancillary systems are created in CRDM by their home central bank.

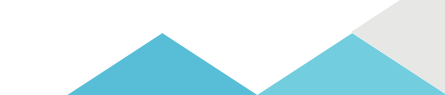

Specific types of Cash Accounts contain links towards other types of Cash Accounts

RTGS Sub-Account  $\rightarrow$  RTGS DCA (DCA related to the sub-account) Overnight Deposit Account  $\rightarrow$  Main Cash Account (MCA of the Account holder authorised to instruct on the account) Marginal Lending Account  $\rightarrow$  Main Cash Account (MCA of the Account holder authorised to instruct on the account)

Main Cash Accounts and RTGS DCA can be linked in 1:1 relationships through the Associated LT Account attribute in order to enable automated Liquidity Transfers between them.

Cash Accounts contain attributes for minimum reserve configuration.

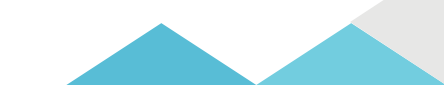

#### > Cash Accounts contain attributes for the definition of floor/ceiling configurations.

- Floor threshold
- Ceiling threshold
- Target amount after breaching floor
- Target amount after breaching ceiling
- Notification flag for floor breach
- Notification flag for ceiling breach
- In addition it is possible to configure Rule-Based Liquidity Transfer Orders to automatically transfer liquidity from one account to another in the event of a floor or ceiling breach.

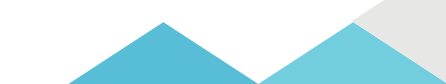

- The Authorised Account User (AAU) object in CRDM allows to define an Account BIC that will identify an account.
- Without an Account BIC stored in the AAU object, Cash Accounts cannot be used in CLM/RTGS
- RTGS Cash Accounts may have multiple AAUs which can be defined as Multiaddressee, Addressable BIC and Indirect participation in RTGS
- The AAU (Account BIC or Multi-Addressee BIC) is used for the routing of outbound communication (e.g. credit transfers) for that account

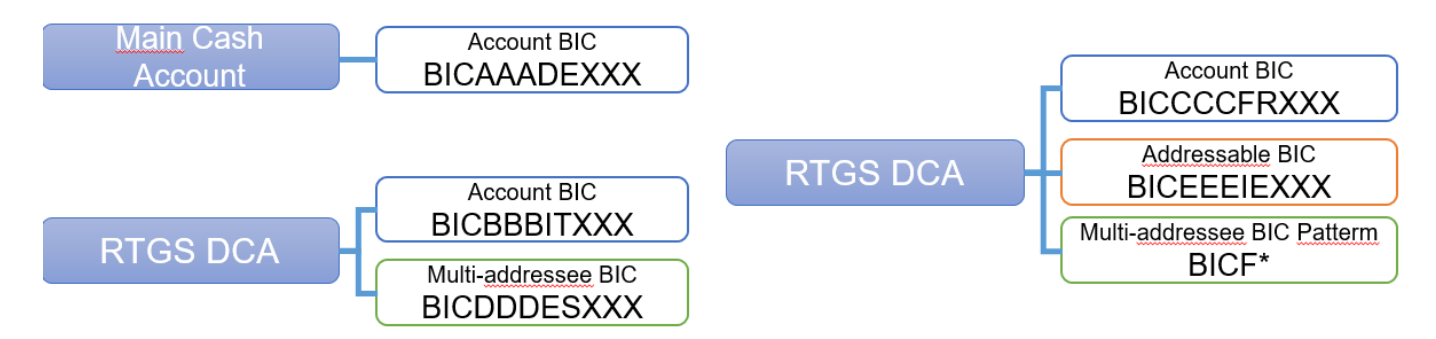

#### Cash Accounts – Search/List Screen

Screen Access Common >> Cash >> Cash Accounts >> Search

*Common* >> *Parties* >> *Parties* >> *Parties* – *search/list screen* >> Click on the *search* and *details* button >> Click on the *cash accounts* button

Privileges Cash Account list query - Cash Account reference data query

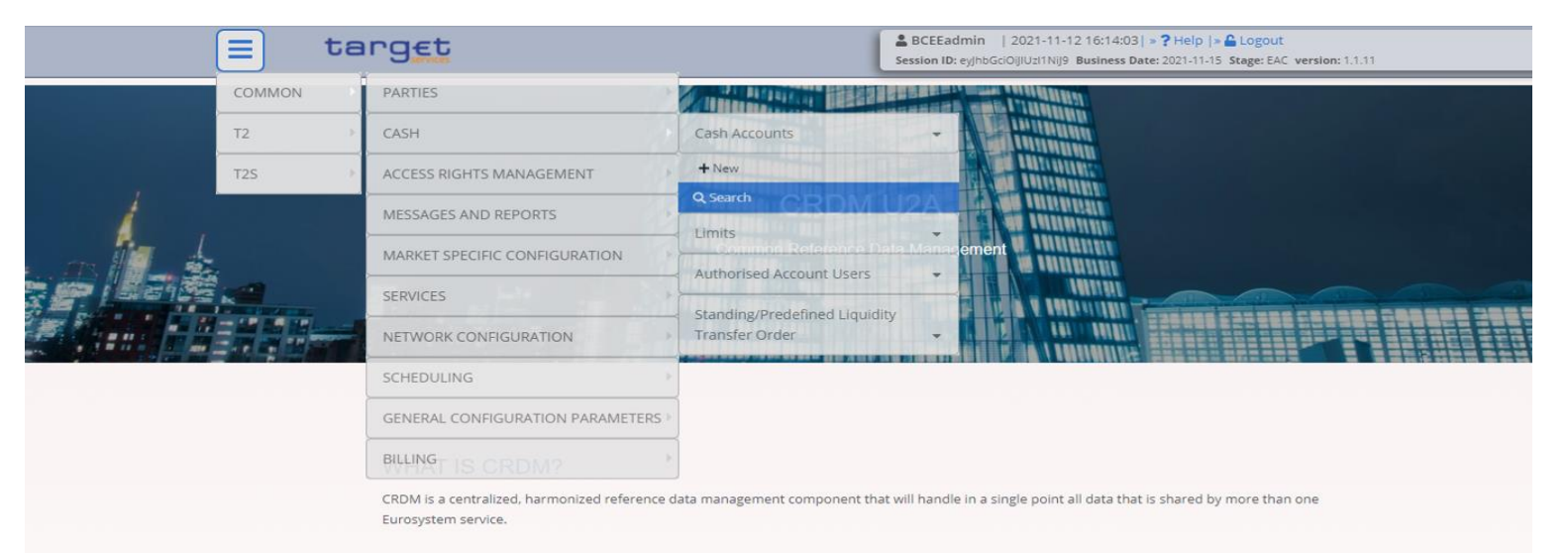

| 20 8                       |                          | ash Cash Acco                                            | unts <b>A</b> Sea | arch       |          |       |       |                                        |                     |                                              |            |        | <b>N</b>                               |                      |                      |
|----------------------------|--------------------------|----------------------------------------------------------|-------------------|------------|----------|-------|-------|----------------------------------------|---------------------|----------------------------------------------|------------|--------|----------------------------------------|----------------------|----------------------|
|                            | - CASH AC                | COUNT LIS                                                | т ——              |            |          |       |       |                                        |                     |                                              |            |        |                                        |                      |                      |
| atus:                      |                          |                                                          | Active            |            |          | ~     |       |                                        |                     |                                              |            |        |                                        |                      |                      |
| ash Account N              | lumber:                  |                                                          |                   |            |          |       | A     | ccount Type:                           |                     |                                              | All        |        |                                        |                      | ~                    |
| nked Account               | Туре:                    |                                                          | All               |            |          | ~     | Li    | inked Account:                         |                     |                                              |            |        |                                        |                      |                      |
| arent BIC:                 |                          |                                                          | Choose BIC        |            |          |       | P     | arty BIC:                              |                     |                                              | Choos      | se BIC |                                        |                      |                      |
| arty Type:                 |                          |                                                          | All               |            |          | ~     | С     | urrency:                               |                     |                                              | All        |        |                                        |                      | ~                    |
| pening Date Fi             | rom:                     |                                                          | yyyy-mm-dd        |            | ⇔        | 0     | 0     | pening Date To:                        |                     |                                              | уууу-г     | mm-dd  |                                        | 曲                    | 0                    |
| losing Date Fro            | om:                      |                                                          | yyyy-mm-dd        |            | ⇔        | 0     | С     | losing Date To:                        |                     |                                              | уууу-r     | mm-dd  |                                        | 曲                    | 0                    |
| <b>Q</b> Search            | × Reset                  |                                                          |                   |            |          |       |       |                                        |                     |                                              |            |        |                                        | + N                  | 2W                   |
| Status ≡                   | Cash ▼⊟                  | Account Type ≡                                           | Linked AΞ         | Linked A≡  | Pa       | rent  | =     | Party BIC ≡                            | Party Sh≡           | Party Type≘                                  | CUR        | ≡      | Opening≡                               | Closi                | ıg ≣                 |
| Active                     | MLUEURBCEE               | Main Cash Accoun                                         |                   |            | BC       | LXLU  | LLXX  | BCEELULLXX                             | BCEE                | Payment Bank                                 | EUR        |        | 2021-06-22                             | 9999                 | 12-31                |
| Active                     | MLUEURCCPI               | Main Cash Accoun                                         | Orah Arranat      | MULTIPROF  | BC       |       | LLXX) | CCPLLULLXX                             | POST Luxemb         | Payment Bank                                 | EUR        |        | 2021-06-23                             | 9999                 | 12-31                |
| Active<br>Active<br>Active | MLUEURBCEE<br>RLUEURBCEE | Main Cash Accoun<br>Main Cash Accoun<br>RTGS Dedicated C | Cash Account      | MLUEURBCEE | BC<br>BC | LXLUI |       | BCEELULLXX<br>CCPLLULLXX<br>BCEELULLXX | POST Luxemb<br>BCEE | Payment Bank<br>Payment Bank<br>Payment Bank | EUR<br>EUR |        | 2021-06-22<br>2021-06-23<br>2021-06-22 | 9999<br>9999<br>9999 | 12-3<br>12-3<br>12-3 |

|                 | - CASH ACCOUNT L         | IST               |             |            |       |                  |            |              |          |            |            |           |           |
|-----------------|--------------------------|-------------------|-------------|------------|-------|------------------|------------|--------------|----------|------------|------------|-----------|-----------|
|                 |                          |                   |             |            |       |                  |            |              |          |            |            |           |           |
| atus:           |                          | Active            |             |            | ·     |                  |            |              |          |            |            |           |           |
| ash Account N   | umber:                   |                   |             |            | /     | Account Type:    |            |              | All      |            |            | ~         |           |
| nked Account    | Туре:                    | All               |             |            | , 1   | Linked Account:  |            |              |          |            |            |           |           |
| arent BIC:      |                          | Chaosa BIC        |             |            |       | Party BIC:       |            |              | Chaose   |            |            |           |           |
| arent bre.      |                          | CHOOSE BIC        |             |            |       | arcy bre.        |            |              | Choose E | 510        |            |           |           |
| arty Type:      |                          | All               |             |            | - (   | Currency:        |            |              | All      |            |            | ~         |           |
| pening Date Fr  | rom:                     | yyyy-mm-dd        |             | <b>⊞</b> 0 | (     | Opening Date To: |            |              | yyyy-mm  | ı-dd       | i c        |           |           |
| losing Date Fro | em:                      | yyyy-mm-dd        |             | <b>a o</b> |       | Closing Date To: |            |              | уууу-тт  | ı-dd       | ti c       | •         |           |
|                 |                          |                   |             |            |       |                  |            |              |          |            |            |           |           |
| <b>Q</b> Search | × Reset                  |                   |             |            |       |                  |            |              |          |            | + New      |           | Edit      |
| Status ≡        | Cash ▼Ξ Account Type     | E Linked A ≡      | Linked A… ≡ | Parent     | =     | Party BIC ≡      | Party Sh…≣ | Party Type≡  | CUR ≣    | Opening ≡  | Closing ≡  | $\square$ | D-l-t-    |
| Active          | MLUEURBCEE Main Cash Acc | oun               |             | BCLXL      |       | CCPULLIXX        | BCEE       | Payment Bank | EUR      | 2021-06-22 | 9999-12-31 |           | Delete    |
| Active          | RLUEURBCEE RTGS Dedicate | ed C Cash Account | MLUEURBCEE  | BCLXL      | ULLXX | BCEELULLXX       | BCEE       | Payment Bank | EUR      | 2021-06-22 | 9999-12-31 | ( )       | Restore   |
|                 |                          |                   |             |            |       |                  |            |              |          |            |            |           | Details   |
|                 |                          |                   |             |            |       |                  |            |              |          |            |            |           |           |
|                 |                          |                   |             |            |       |                  |            |              |          |            |            |           | Revisions |
|                 |                          |                   |             |            |       |                  |            |              |          |            |            |           |           |
|                 |                          |                   |             |            |       |                  |            |              |          |            |            |           |           |

Filtered rows: 3 (total rows: 6)

|                              | ices                                                                                      | Session                                                                      | n ID: eyJhbGciOiJIUzI1NiJ9 Busines | s Date: 2021-11-15 Stage: EAC Ve             |                           |                          |                                        |
|------------------------------|-------------------------------------------------------------------------------------------|------------------------------------------------------------------------------|------------------------------------|----------------------------------------------|---------------------------|--------------------------|----------------------------------------|
| 2 💿 🧌 🔪 Common 🔪 Ca          | ash 🔪 Cash Accounts 🔪 🔍 Search 🔪                                                          | <ul> <li>Details</li> </ul>                                                  |                                    |                                              | <b>B \$</b>               |                          |                                        |
| CASH AC                      | COUNT DETAILS                                                                             |                                                                              |                                    |                                              |                           | _                        |                                        |
| tatus:                       | Active                                                                                    | Cash Acc                                                                     | ount Number:                       | MLUEURBCEEL                                  | ULLXXXB00001CLMEACBCEE    |                          |                                        |
| pening Date:                 | 2021-06-22                                                                                | Closing E                                                                    | ate:                               | 9999-12-31                                   |                           | $\bigcirc$               |                                        |
| ccount Type:                 | Main Cash Account                                                                         | Currency                                                                     |                                    | EUR                                          |                           |                          |                                        |
| arent BIC:                   | BCLXLULLXXX                                                                               | Party BIG                                                                    | 2                                  | BCEELULLXXX                                  |                           | ľ                        | Edit                                   |
| arty Short Name:             | BCEE                                                                                      | Party Ty                                                                     | pe:                                | Payment Bank                                 |                           |                          | Delete                                 |
| loor notification Amount:    |                                                                                           | Ceiling n                                                                    | otification Amount:                |                                              |                           | $\widetilde{\mathbb{C}}$ | Restore                                |
| inked Cash Account:          |                                                                                           |                                                                              |                                    |                                              |                           |                          | Revisions                              |
| Account Throshold Configurat | tion                                                                                      |                                                                              |                                    |                                              |                           |                          | Limite                                 |
| Account Threshold Configurat | tion                                                                                      |                                                                              |                                    |                                              |                           |                          | Limits<br>Credit Memorandum Ba         |
| Account Threshold Configurat | tion rget Amount After  Associated LT Ac RLUEURBCEEL                                      | cco ≡ Floor Notification ≡                                                   | Ceiling Notification               | Rule-based LT for =                          | Rule-based LT for =       | <b>9</b>                 | Limits<br>Credit Memorandum Ba         |
| Account Threshold Configurat | tion rget Amount After = Associated LT Ac RLUEURBCEEL                                     | cco ≘ Floor Notification ≘                                                   | E Celling Notification E No        | Rule-based LT for =                          | Rule-based LT for = No    | <b>8</b><br><b>9</b>     | <b>Limits</b><br>Credit Memorandum Ba  |
| Account Threshold Configurat | tion rget Amount After = Associated LT Ac RLUEURBCEEL                                     | cco Ξ Floor Notification Ξ<br>ULLXXXE No                                     | E Ceiling Notification ≡<br>No     | Rule-based LT for =<br>No                    | Rule-based LT for<br>No   | <b>8</b><br><b>9</b>     | Limits<br>Credit Memorandum Ba         |
| Account Threshold Configurat | tion rget Amount After ≡ Associated LT Ac RLUEURBCEEL                                     | cco ≡ Floor Notification ≡<br>ULLXXXE No                                     | E Cetling Notification E No        | Rule-based LT for =<br>No                    | Rule-based LT for =<br>No | 8                        | <b>Limits</b><br>Credit Memorandum Bal |
| Account Threshold Configurat | tion rget Amount After  Associated LT Ac RLUEURBCEEL                                      | CCO Ξ Floor Notification Ξ<br>ULLXXXE No                                     | E Ceiling Notification E No        | Rule-based LT for =<br>No                    | Rule-based LT for ≡<br>No |                          | Limits<br>Credit Memorandum Bal        |
| Account Threshold Configurat | tion  rget Amount After  Associated LT Ac RLUEURBCEEL                                     | cco                                                                          | E Cetting Notification E No        | Rule-based LT for =<br>No                    | Rule-based LT for =<br>No |                          | Limits<br>Credit Memorandum Bal        |
| Account Threshold Configurat | tion  rget Amount After  Associated LT Ac RLUEURBCEEL  at Configuration  Default MCA Yes  | ECC E Floor Notification E                                                   | E Ceiling Notification E No        | Rule-based LT for =<br>No                    | Rule-based LT for E       |                          | Limits<br>Credit Memorandum Ba         |
| Account Threshold Configurat | tion  rget Amount After  Associated LT Ac  RLUEURBCEEL  at Configuration  Default MCA Yes | Cco      E Floor Notification      E     ULLXXXE No     Interest Calculation | E Cetling Notification E No        | Rule-based LT for =<br>No                    | Rule-based LT for<br>No   |                          | Limits<br>Credit Memorandum Ba         |
| Account Threshold Configurat | tion  rget Amount After  Associated LT Ac RLUEURBCEEL                                     | Exco E Floor Notification E                                                  | E Celling Notification E No        | Rule-based LT for =<br>No<br>E Automa<br>Yes | Rule-based LT for E       |                          | Limits<br>Credit Memorandum Bal        |
| Account Threshold Configurat | tion rget Amount After  Associated LT Ac RLUEURBCEEL  At Configuration Default MCA Yes    | ECC E Floor Notification E                                                   | E Cetting Notification E No        | Rule-based LT for =<br>No<br>E Automa<br>Yes | Rule-based LT for<br>No   |                          | Limits<br>Credit Memorandum Bal        |

| 😑 targ <u>e</u>              | t                          |                              | BCEEadmin   2021-11-12 16:38:19<br>Session ID: eyjhbGciOijIUzi1Nij9 Business Da | » ? Help  » 🔓 Logout<br>te: 2021-11-15 Stage: EAC version: 1.1.11 |               |                       |
|------------------------------|----------------------------|------------------------------|---------------------------------------------------------------------------------|-------------------------------------------------------------------|---------------|-----------------------|
| 2 💿 🌴 🔪 Common 🔪 Ca          | ish 🔪 Cash Accounts 🔪 Q S  | earch 💙 👁 Details            |                                                                                 | <u></u>                                                           | 6             |                       |
|                              |                            |                              |                                                                                 |                                                                   |               |                       |
| Total rows: 1                |                            |                              |                                                                                 |                                                                   |               |                       |
| Reserve Management Accourt   | t Configuration            |                              |                                                                                 |                                                                   |               |                       |
| Minimum Reserve Calculation  | ■ Default MCA              | ■ Interest Calculation       | Interest Rate Type                                                              | ■ Automated Generati                                              | on of Inter = |                       |
| Yes                          | Yes                        |                              |                                                                                 | Yes                                                               |               | Edit                  |
|                              |                            |                              |                                                                                 |                                                                   |               | Delete                |
| Total rows: 1                |                            |                              |                                                                                 |                                                                   |               | Restore               |
| Additional Account Configura | ion                        |                              |                                                                                 |                                                                   |               | Revisions             |
|                              |                            |                              |                                                                                 |                                                                   |               | Limits                |
| Co-managed ≡ Co              | -manager Parent ≡   Co-mar | nager Party ≡   Default RTGS | SAcco ≡ Credit-Based Only ≡                                                     | Non-published   Maximun                                           | n Amount t =  | Credit Memorandum R:  |
|                              |                            |                              |                                                                                 |                                                                   |               | creat menoralidani ba |
| Total rows: 0                |                            |                              |                                                                                 |                                                                   |               |                       |
|                              |                            |                              |                                                                                 |                                                                   |               |                       |
| Cash Account Restrictions    |                            |                              |                                                                                 |                                                                   |               |                       |
| Restriction                  | E                          | Valid From                   |                                                                                 |                                                                   | ≡             |                       |
|                              |                            | No Rows T                    | To Show                                                                         |                                                                   |               |                       |
|                              |                            |                              |                                                                                 |                                                                   |               |                       |
| Total rows: 0                |                            |                              |                                                                                 |                                                                   |               |                       |

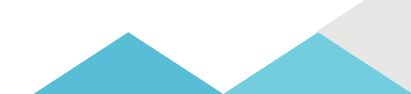

#### 3. Accounts How to retrieve account details in CRDM Authorised Account User

#### U2A

• Authorised Account User – Search/list Screen

**Screen Access** Common >> Cash >> Authorised Account User >> Search

Privileges Authorised Account User Query

| 23 * Common Cash     AUTHORISED ACCOUNT USER LIST     Status:     Active     Active     Participation Type:     All     Authorised Account User BIC:     BCEELULL*     Cash Account Number:     Unlimited Maximum IP Amount:     Valid From:     yyyy-mm-dd     Walid To: From:     yyyy-mm-dd     Valid To: To:     yyyy-mm-dd     Image: Cash Count Cash     Valid To: To:     Yyyy-mm-dd     Image: Cash Cash     Valid To: To:     Yyyy-mm-dd     Image: Cash Cash     Valid To: To:     Yyyy-mm-dd     Image: Cash Cash     Valid To: To:     Yyyy-mm-dd     Image: Cash Cash     Valid To: To:     Yyyy-mm-dd     Image: Cash Cash     Valid To: To:     Yyyy-mm-dd     Image: Cash Cash     Yyyy-mm-dd     Yyyy-mm-dd     Yyyy-mm-dd     Yyyy-max     Yyyy-max     Yyyy-max     Yyyy-max     Yyyy-max     Yyyy-max     Yyyy-max                                                                                                    | 23 Authorsed Accounts User Q Search     AUTHORISED ACCOUNT USER LIST     atus:     Active        Active        Authorised Account User BIC:     BCEELULL*        All        alid From: From:        yyyy-mm-dd     alid To: From:        yyyy-mm-dd     alid To: From:        yyyy-mm-dd     alid To: From:        yyyy-mm-dd        alid To: From:        yyyy-mm-dd        alid To: From:        yyyy-mm-dd                    Status <th>😑 tar</th> <th>9 Et</th> <th></th> <th></th> <th></th> <th>BCEEadmin   2021-11-12 16:<br/>Session ID: eyJhbGciOiJIUzI1Nij9 Busir</th> <th>:56:09  <b>» ? Help  </b><br/>ness Date: 2021-11-1</th> <th>» Logout 5 Stage: EAC version: 1.</th> <th>1.11</th> <th></th>                                                                                                    | 😑 tar                       | 9 Et               |                              |        |           | BCEEadmin   2021-11-12 16:<br>Session ID: eyJhbGciOiJIUzI1Nij9 Busir | :56:09  <b>» ? Help  </b><br>ness Date: 2021-11-1 | » Logout 5 Stage: EAC version: 1. | 1.11       |     |
|----------------------------------------------------------------------------------------------------|----------------------------------------------------------------------------------------------------|-----------------------------|--------------------|------------------------------|--------|-----------|----------------------------------------------------------------------|---------------------------------------------------|-----------------------------------|------------|-----|
| Authorised Account User List     Active     Active     Active     Participation Type:     All     Authorised Account User BIC:     BCEELULL*     Cash Account Number:     Unlimited Maximum IP Amount:     Valid From:     yyyy-mm-dd     Valid From:     yyyy-mm-dd     Valid To: To:     yyyy-mm-dd     Valid To: To:     yyyy-mm-dd     Valid To: To:     Yyyy-mm-dd     Valid To: To:     Yyyy-mm-dd     Valid To: To:     Yyyy-mm-dd     Yeset                                                                                                    | AUTHORISED ACCOUNT USER LIST<br>iatus: Active Participation Type: All IIIIIIIIIIIIIIIIIIIIIIIIIIIIIIIIII                                                                                                    | 2 🔊 希 🔪 Common              | Cash Authori       | sed Accounts User 💙 🔍 Search |        |           |                                                                      |                                                   | e                                 | 3 🔊        |     |
| AUTHORISED ACCOUNT USER LIST     Status:     Active     Participation Type:     All     Authorised Account User BIC:     BCEELULL*     Cash Account Number:     Unlimited Maximum IP Amount:     Jyyy-mm-dd     Valid From:   Jyyy-mm-dd     Valid To: To:     Yyyy-mm-dd     Valid To: To:     Yyyy-mm-dd     Yyyy-mm-dd     Yyyy-mm-dd                                                                                                    | AUTHORISED ACCOUNT USER LIST                                                                                                    |                             |                    |                              |        |           |                                                                      |                                                   |                                   |            |     |
| Status: Active     Authorised Account User BIC:     BCEELULL*     Cash Account Number:     Unlimited Maximum IP Amount:     yyyy-mm-dd     Valid From:   yyyy-mm-dd     Valid From:     yyyy-mm-dd     Valid To: To:     Yyyy-mm-dd     Participation Type:     All     • Cash Account Number:     • Cash Account Number:     • Valid From:     yyyy-mm-dd     • Valid To: To:     • Newton                                                                                                    | Active Participation Type:     All     uthorised Account User BIC:     BCEELULL*     BCEELULL*     Cash Account Number:     Inlinited Maximum IP Amount:     alid From: From:     yyyy-mm-dd     Yyyy-mm-dd     Valid From: To:     yyyy-mm-dd     Valid To: To:     yyyy-mm-dd     Valid To: To:     Yyyy-mm-dd     Valid To: To:     Yyyy-mm-dd                                                                                                    | AUTH                        | IORISED ACCO       | OUNT USER LIST -             |        |           |                                                                      |                                                   |                                   |            |     |
| Authorised Account User BIC: BCEELULL*   Unlimited Maximum IP Amount:                                                                                                    | uthorised Account User BIC:<br>I BCEELULL*<br>alid From: From:<br>alid To: From:<br>yyyy-mm-dd<br>i o<br>yyyy-mm-dd<br>i o<br>valid From: To:<br>yyyy-mm-dd<br>i o<br>valid To: To:<br>yyyy-mm-dd<br>i o<br>valid To: To:<br>yyyy-mm-dd<br>i o<br>valid To: To:<br>yyyy-mm-dd<br>i o<br>valid To: To:<br>yyyy-mm-dd<br>i o<br>valid To: To:<br>yyyy-mm-dd<br>i o<br>yyyy-mm-dd<br>i o<br>yyyy-mm-dd<br>i o<br>valid To: To:<br>yyyy-mm-dd<br>i o<br>yyyy-mm-dd<br>i o<br>valid To: To:<br>yyyy-mm-dd<br>i o<br>valid To: To:<br>yyyy-mm-dd<br>i o<br>valid To: To:<br>yyyy-mm-dd<br>i o<br>valid To: To:<br>yyyy-mm-dd<br>i o<br>valid To: To:<br>yyyy-mm-dd<br>i o<br>valid To: To:<br>yyyy-mm-dd<br>i o<br>valid To: To:<br>yyyy-mm-dd<br>i o<br>valid To: To:<br>yyyy-mm-dd<br>i o<br>valid To: To:<br>yyyy-mm-dd<br>i o<br>valid To: To:<br>valid From i<br>valid To: To:<br>valid From i<br>valid To:<br>pyy-mm-dd<br>i o<br>valid To:<br>valid To:<br>va | Status:                     |                    | Active                       |        | ✓ Par     | ticipation Type:                                                     |                                                   | All                               |            | ~   |
| Authorised Account User BIC:       BCEELULL*       Cash Account Number:         Unlimited Maximum IP Amount:                                                                                                    | uthorised Account User BIC:       BCEELULL*       Cash Account Number:         nlimited Maximum IP Amount:                                                                                                    |                             | _                  |                              |        |           |                                                                      |                                                   |                                   |            |     |
| Unlimited Maximum IP Amount:                                                                                                    | nlimited Maximum IP Amount:   alid From: yyyy-mm-dd     alid From: yyyy-mm-dd     yyyy-mm-dd     wild To: From:     yyyy-mm-dd     wild To: To:     yyyy-mm-dd     wild To: To:                                                                                                    | Authorised Account User BIC |                    | BCEELULL*                    |        | Cas       | h Account Number:                                                    |                                                   |                                   |            |     |
| Valid From: From:     yyyy-mm-dd     Image: Constraint of the section of the section of the | alid From: From:<br>alid To: From:                                                                                                    | Jnlimited Maximum IP Amo    | unt:               |                              |        |           |                                                                      |                                                   |                                   |            |     |
| Valid To: From:<br>yyyy-mm-dd  Valid To: To:<br>yyyy-mm-dd  Valid To: To:<br>yyyy-mm-dd  Valid To: To:<br>yyyy-mm-dd  Valid To: To:                                                                                                    | alid To: From:<br>yyyy-mm-dd<br>Q Search X Reset<br>Status Authorised Account = Cash Account Number = Participation Type = Maximu = Valid From = Valid To<br>Active BCEELULLXXX MLUEURBCEELULLXXXB00001CLMEACBCEE Direct 2021-06-21 9999-12-31<br>Active BCEELULLXXX RLUEURBCEELULLXXXB00001RTGSEACBCEE Direct 2021-06-21 9999-12-31                                                                                                    | /alid From: From:           |                    | уууу-mm-dd                   | 曲      | O Val     | id From: To:                                                         |                                                   | yyyy-mm-dd                        | 曲          | 0   |
| Q Search XReset                                                                                                    | Q. Search       X Reset         Status       Authorised Account =       Cash Account Number       =       Participation Type       Maximu =       Valid From       =       Valid To         Active       BCEELULLXXX       MLUEURBCEELULLXXXB00001CLMEACBCEE       Direct       2021-06-21       9999-12-31         Active       BCEELULLXXX       RLUEURBCEELULLXXXB00001RTGSEACBCEE       Direct       2021-06-21       9999-12-31                                                                                                    | /alid To: From:             |                    | www.mm.dd                    | *      | O Val     | id To: To:                                                           |                                                   | voov-mm-dd                        | 益          | 0   |
| Q Search ×Reset +New                                                                                                    | Q Search       X Reset       + New         Status       Authorised Account =       Cash Account Number       =       Participation Type       =       Maximu =       Valid From       =       Valid To         Active       BCEELULLXXX       MLUEURBCEELULLXXXB00001CLMEACBCEE       Direct       2021-06-21       9999-12-31         Active       BCEELULLXXX       RLUEURBCEELULLXXXB00001RTGSEACBCEE       Direct       2021-06-21       9999-12-31                                                                                                    |                             |                    | <i>jjjj</i> mil da           |        | •         |                                                                      |                                                   | <i>yyy</i> min dd                 |            |     |
|                                                                                                    | Status       =       Authorised Account       =       Cash Account Number       =       Participation Type       =       Maximu       =       Valid From       =       Valid To         Active       BCEELULLXXX       MLUEURBCEELULLXXXB00001CLMEACBCEE       Direct       2021-06-21       9999-12-31       #         Active       BCEELULLXXX       RLUEURBCEELULLXXXB00001RTGSEACBCEE       Direct       2021-06-21       9999-12-31       #                                                                                                    | Q Search X Reset            |                    |                              |        |           |                                                                      |                                                   |                                   | + N        | lew |
| Status = Authorised Account = Cash Account Number = Participation Type = Maximu = Valid From = Valid To                                                                                                    | Active     BCEELULLXXX     MLUEURBCEELULLXXXB00001CLMEACBCEE     Direct     2021-06-21     9999-12-31       Active     BCEELULLXXX     RLUEURBCEELULLXXXB00001RTGSEACBCEE     Direct     2021-06-21     9999-12-31                                                                                                    | Status 📃                    | Authorised Account | = Cash Account Number        |        |           | ■ Participation Type ■                                               | Maximu ≡                                          | Valid From                        | Valid To   |     |
| Active         BCEELULLXXX         MLUEURBCEELULLXXXB00001CLMEACBCEE         Direct         2021-06-21         9999-12-31                                                                                                    | Active BCEELULLXXX RLUEURBCEELULLXXXB00001RTGSEACBCEE Direct 2021-06-21 9999-12-31                                                                                                    | Active                      | BCEELULLXXX        | MLUEURBCEELULLXXXE           | 800001 | CLMEACBCE | E Direct                                                             |                                                   | 2021-06-21                        | 9999-12-31 |     |
| Active         BCEELULLXXX         RLUEURBCEELULLXXXB00001RTGSEACBCEE         Direct         2021-06-21         9999-12-31                                                                                                    |                                                                                                    | Active                      | BCEELULLXXX        | RLUEURBCEELULLXXXE           | 00001F | RTGSEACBC | EE Direct                                                            |                                                   | 2021-06-21                        | 9999-12-31 |     |
|                                                                                                    |                                                                                                    |                             |                    |                              |        |           |                                                                      |                                                   |                                   |            |     |
|                                                                                                    |                                                                                                    |                             |                    |                              |        |           |                                                                      |                                                   |                                   |            |     |
|                                                                                                    |                                                                                                    |                             |                    |                              |        |           |                                                                      |                                                   |                                   |            |     |
|                                                                                                    |                                                                                                    |                             |                    |                              |        |           |                                                                      |                                                   |                                   |            |     |
|                                                                                                    |                                                                                                    |                             |                    |                              |        |           |                                                                      |                                                   |                                   |            |     |
|                                                                                                    |                                                                                                    |                             |                    |                              |        |           |                                                                      |                                                   |                                   |            |     |
|                                                                                                    |                                                                                                    |                             |                    |                              |        |           |                                                                      |                                                   |                                   |            |     |
|                                                                                                    |                                                                                                    |                             |                    |                              |        |           |                                                                      |                                                   |                                   |            |     |

• The following messages are used to retrieve account details in A2A

| Message type               | Use case                                                                                                    | Sent by         |
|----------------------------|----------------------------------------------------------------------------------------------------|-----------------|
| acmt.025 AccountQueryList  | > query Cash Account reference data > query a list of Cash Accounts                                                | Business sender |
| acmt.026 AccountListReport | <ul> <li>&gt; Cash Account Reference Data Query Response</li> <li>&gt; Cash Account List Query Response</li> </ul> | CRDM            |

• Detailed information is available in the CRDM UDFS Section 3.1. List of messages

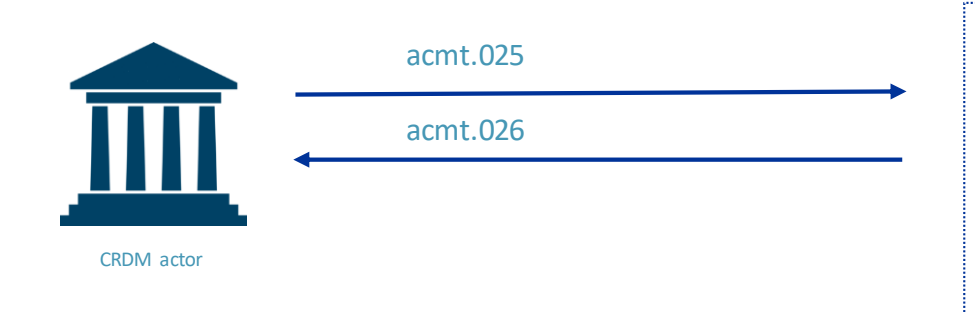

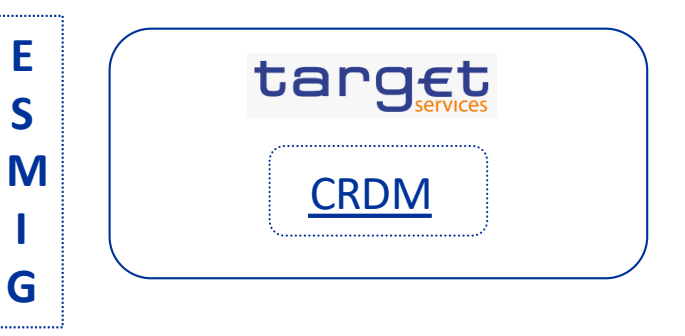

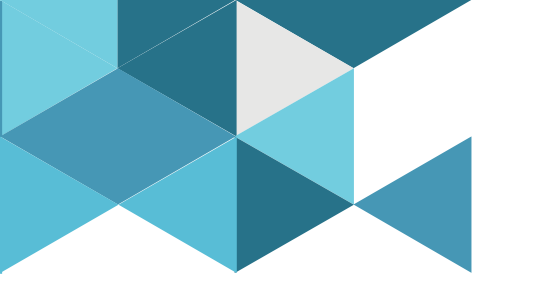

## 4. Access rights and user creation

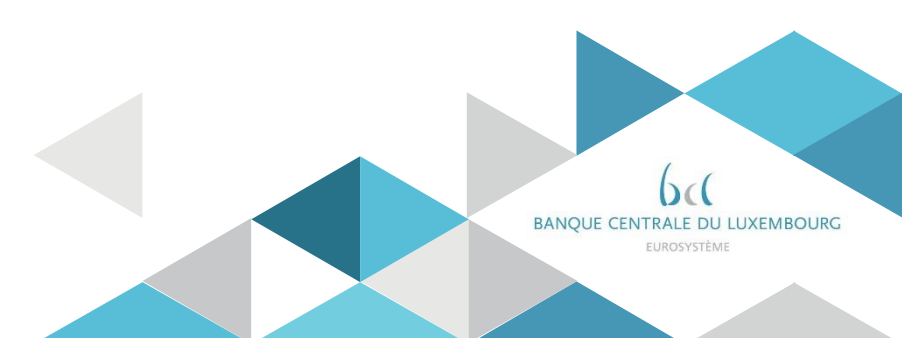

# 4. Access rights and user creation Definitions and data scope

### Definitions

- A user function is any possible action a user can trigger in a given component or Service; e.g. creating a Party, sending a payment, querying a cash account
- A system user is any individual or application authorised to interact with a Service/component. Each User is linked to a unique Party
- The access rights profile of a system user is determined by the set of granted roles and privileges.
- A privilege identifies the ability for an individual or application to trigger a particular user function in a specific service/component. In CLM/RTGS, privileges are granted to Roles and those Roles are then granted to Users/Parties

# 4.Access rights and user creation Definitions and data scope

- The data scope is determined by the hierarchical party structure. Each system user is linked to one Party. This information determines the system user's access to relevant data. For each privilege, the hierarchical party model determines the default data scope of the grantee user.
  - Operator users have visibility on all data, and can act on objects belonging to participants only in exceptional circumstances
  - CB users have visibility on all data belonging to their system entity
  - Payment Bank users have visibility on data objects that are linked to their party.

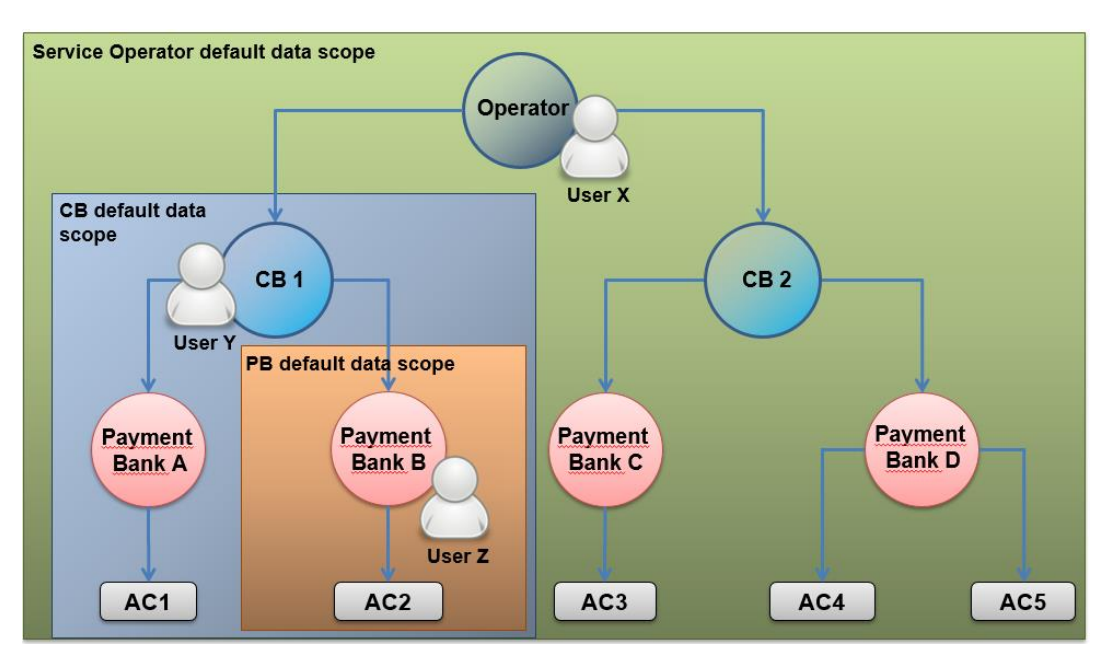

# 4.Access rights and user creation Definitions and data scope

- Different access right profiles are configured depending on the user's role
- A "system user" can be either party administrator or standard user
- BCL assigns a specific privilege (i.e. "Administer party" system privilege) to Party administrators

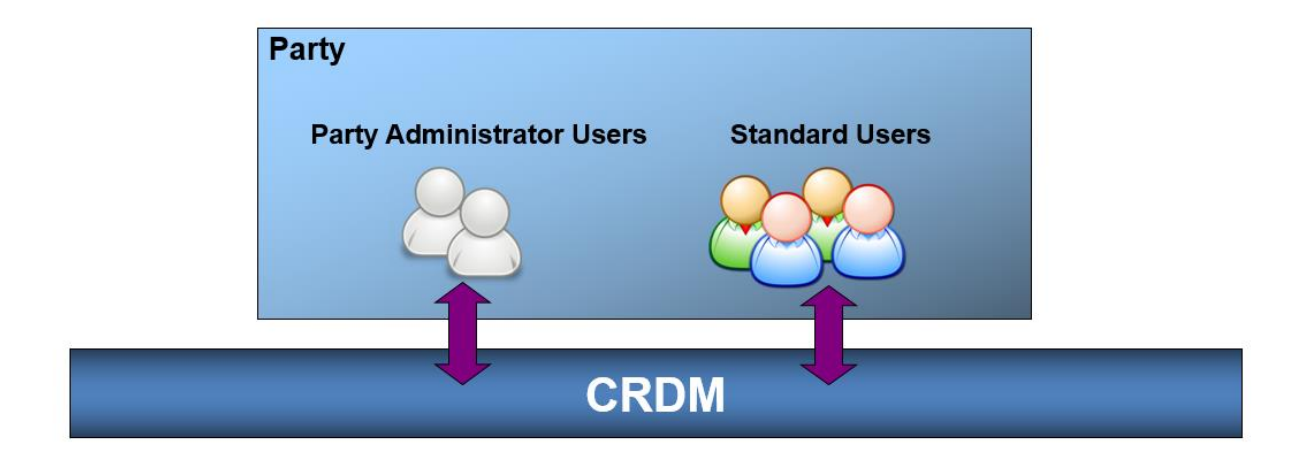

# 4.Access rights and user creation Access rights configuration process

#### User configuration at CB side

- BCL creates party object and Party Administrator users for each payment bank (registration form)
- BCL assigns the needed roles to enable Party Administrators to manage the relevant party

#### User configuration at Payment Bank side

Each Payment Bank is responsible to input their relevant database of users in CRDM

#### ✓ Creation of the users

IT IS MANDATORY TO CREATE AN A2A SYSTEM USER for sending the inbound A2A communication,

- ✓ Creation of certificates containing distinguished names
- ✓ Creation of the links between users and certificate distinguished names

## 4.Access rights and user creation Access rights configuration process

#### Roles configuration at Central Bank level

- BCL assigns the relevant set of roles and privileges to all its payment banks. These roles are predefined roles. Payment banks can only grant/revoke roles that have previously been granted to them by their central bank.
- BCL assigns the needed roles to enable Party Administrators to manage the relevant party

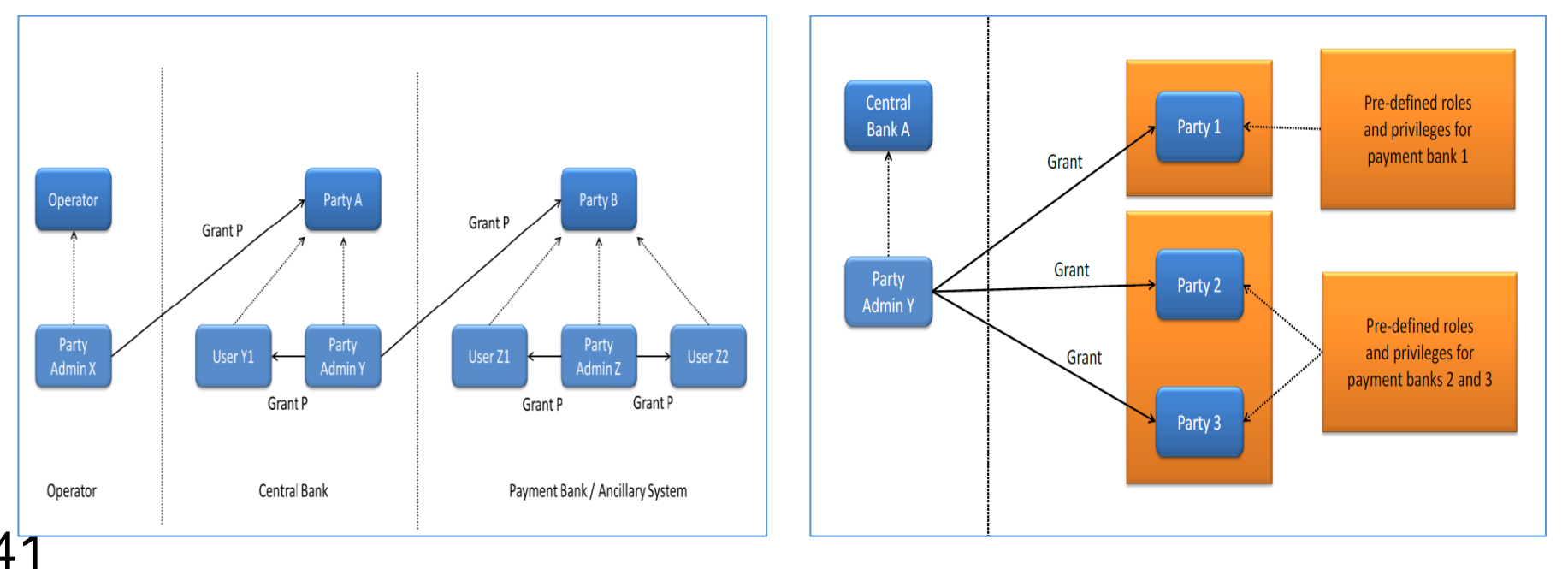

# 4.Access rights and user creation Access rights configuration process

#### Roles configuration at Payment Bank level

- The Party administrators of each payment bank are responsible for assigning the relevant roles to their users.
- Available roles are those selected in the registration form. Some roles are available in 2 or 4 eyes mode depending on the choice made in the registration form
- Detailed information about roles and associated privileges can be found in the Registration Guide and in the CRDM UDFS.

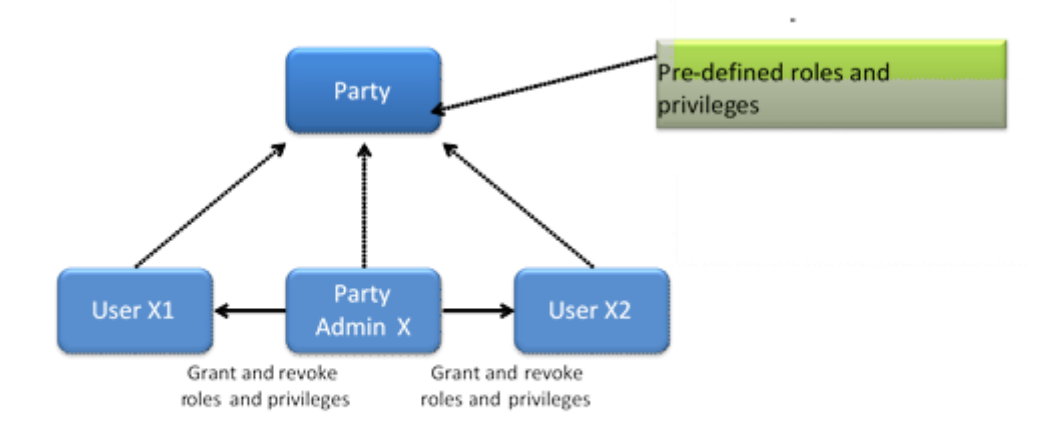

# 4.Access rights and user creation Users

**U2A** 

#### • User – New/Edit Screen

| Screen Access | Common >> Access Rights Management >> Users >> New                                                                                                    |
|---------------|----------------------------------------------------------------------------------------------------|
|               | Common >> Access Rights Management >> Users >> Users – search/list screen >> Click on the new or edit button                                                                |
|               | Common >> Access Rights Management >> Users >> Users – search/list screen >> Click on the search and/or details button >> User – details screen >> Click on the edit button |

#### Privileges Create User - Update User

| 2 💿 🦷 🔪 Common 🔪 Access Rights Management 🖉 | Users 🔪 🕂 New |                     |          |
|---------------------------------------------|---------------|---------------------|----------|
| USER NEW                                    |               |                     |          |
| Login Name: user1                           |               | Name: User 1 of NCB |          |
| System User Reference: USER1                |               |                     |          |
| Lockout:  C Lockout From Date:              | yyyy-mm-dd    | Time:               | + Submit |
| Parent BIC: Choose BIC                      | Party BIC:    | Choose BIC Q Party  | × Cancel |
|                                             |               |                     |          |

### 4.Access rights and user creation Users

#### • Users – Search/List Screen

**Screen Access** Common >> Access Rights Management >> Users >> Search

Privileges System user query - Delete user

| 📃 ta                  | arget                    |                   |                 | & BCEE<br>Session I | admin   20<br>D: eyJhbGciOiJI | 021-11<br>UzI1Nij | -16 10:49:18   » <b>?</b> H<br>9 Business Date: 202 | lelp  » 🔓 Logout<br>1-11-16 Stage: EAC 🗤 | version: 1.1.11 |       |            |
|-----------------------|--------------------------|-------------------|-----------------|---------------------|-------------------------------|-------------------|-----------------------------------------------------|------------------------------------------|-----------------|-------|------------|
| 2 💿 🐔 🔪 Com           | mon 🔪 Access Rights Mana | gement 💙 Users 🔪  | <b>Q</b> Search |                     |                               |                   |                                                     |                                          | 25              |       |            |
| U                     | SER LIST                 |                   |                 |                     |                               |                   |                                                     |                                          |                 |       | -          |
| Status:               |                          | Active            |                 | ~                   |                               |                   |                                                     |                                          |                 |       |            |
| Login Name:           |                          |                   |                 | Name:               |                               |                   |                                                     |                                          |                 |       |            |
| System User Reference | 2:                       |                   |                 | Lockout:            |                               |                   |                                                     | All                                      |                 | ~     |            |
| Parent BIC:           |                          | Choose BIC        |                 | Party BIC:          |                               |                   |                                                     | Choose Bl                                | C               |       |            |
| Party Type:           |                          | All               |                 | ~                   |                               |                   |                                                     |                                          |                 |       |            |
| Q Search X            | Reset                    |                   |                 |                     |                               |                   |                                                     |                                          |                 | + New |            |
| Status ≡              | Login Name               | ≡ Name ≡          | System U ≡      | Lockout F≡          | Lockout                       | ≡                 | Parent BIC ≡                                        | BIC 📃                                    | Short Name      | ≡     |            |
| Active                | ALUBCEELULLXXXEAC        | BCEEadmin         | ALUBCEELULL     | 0001-01-01 00:0     | No                            |                   | BCLXLULLXXX                                         | BCEELULLXXX                              | BCEE            |       | (≡)        |
| Active                | ULUBCEELULLXXXA2A        | BCEE USER A2      | ULUBCEELULL     | 0001-01-01 00:0     | No                            |                   | BCLXLULLXXX                                         | BCEELULLXXX                              | BCEE            |       | $\bigcirc$ |
| Active                | ULUBCEELULLXXXTEST2      | EAC BCEE USER2 E  | ULUBCEELULL     | 0001-01-01 00:0     | No                            |                   | BCLXLULLXXX                                         | BCEELULLXXX                              | BCEE            |       |            |
| Active                | ULUBCEELULLXXXTEST       | BEAC BCEE USER TE | ULUBCEELULL     | 0001-01-01 00:0     | No                            |                   | BCLXLULLXXX                                         | BCEELULLXXX                              | BCEE            |       |            |
| Active                | ULUBCEELULLXXXTESTE      | EAC BCEE USER EA  | ULUBCEELULL     | 0001-01-01 00:0     | No                            |                   | BCLXLULLXXX                                         | BCEELULLXXX                              | BCEE            |       |            |

# 4.Access rights and user creation Users

#### • User – Details Screen

Screen Access Common >> Access Rights Management >> Users -> search/list screen >> Click on the search and/or details button

#### Privileges System user query - Delete user

| = target                          |                                         | BCEEadmin   2021-11-16 10:52:20   » ? Help<br>Session ID: eyJhbGciOiJiUz11Nij9 Business Date: 2021-11 | )  » 🆀 Logout<br>1-16 Stage: EAC version: 1.1.11 |            |                                              |
|-----------------------------------|-----------------------------------------|----------------------------------------------------------------------------------------------------|--------------------------------------------------|------------|----------------------------------------------|
| 2 🔹 🐔 🔪 Common 🔪 Access Rights Ma | nagement 💙 Users 💙 🍳 Search 💙 👁 Details |                                                                                                    | <u>s</u>                                         |            |                                              |
| USER DETAILS -                    |                                         |                                                                                                    |                                                  |            |                                              |
| tatus:                            | Active                                  | Login Name:                                                                                           | ULUBCEELULLXXXTEST2EAC                           |            |                                              |
| lame:                             | BCEE USER2 EAC TEST                     | System User Reference:                                                                                | ULUBCEELULLXXXTEST2EAC                           | $\bigcirc$ |                                              |
| ockout From:                      |                                         | Lockout:                                                                                              | No                                               |            |                                              |
| arent BIC:                        | BCLXLULLXXX                             | Party BIC:                                                                                            | BCEELULLXXX                                      | ľ          | Edit                                         |
| 'arty Type:                       | Payment Bank                            | Party Short Name:                                                                                     | BCEE                                             |            | Delete                                       |
|                                   |                                         |                                                                                                    |                                                  | $\bigcirc$ | Restore                                      |
|                                   |                                         |                                                                                                    |                                                  |            | Revisions                                    |
|                                   |                                         |                                                                                                    |                                                  | Ø          | User Certificate Distinguished<br>Name Links |

## 4.Access rights and user creation Certificate distinguished names

#### Certificate Distinguished Names – New Screen

 Screen Access
 Common >> Access
 Rights
 Management >> Certificate
 Distinguished
 Names >> Certificate

 distinguished names – search/list screen >> Click on the new button
 Common >> Access
 Rights
 Management >> Certificate
 Distinguished
 Names >> New

Privileges Create Certificate Distinguished Name

| 2 🔊 🐔 🔪 Common                     | Access Rights Management | Certificate Distinguished Names | + New | \$ |         |        |
|------------------------------------|--------------------------|---------------------------------|-------|----|---------|--------|
| CER                                | TIFICATE DISTINGUIS      |                                 |       |    |         |        |
| Certificate Distinguished<br>Name: |                          |                                 |       |    |         |        |
|                                    |                          |                                 |       |    |         |        |
|                                    |                          |                                 |       |    | $\odot$ | Submit |
|                                    |                          |                                 |       |    | 9       | Reset  |
|                                    |                          |                                 |       |    | ×       | Cancel |

### 4.Access rights and user creation Certificate distinguished names

#### Certificate Distinguished Names – Search/List Screen

**Screen Access** Common >> Access Rights Management >> Certificate Distinguished Names >> Search

Privileges Certificate query - Delete certificate distinguished name

|                     | 2                                          | BCEEad<br>Session ID:     | Imin   2021-11-16 10:58:13  » ? Help<br>eyJhbGciOiJIUzI1Nij9 Business Date: 2021-1 | D  »         |       |
|---------------------|--------------------------------------------|---------------------------|------------------------------------------------------------------------------------|--------------|-------|
| 2 💿 🌴 🔪 Common 🔪 Ac | cess Rights Management 💙 Certificate Disti | nguished Names 💙 🔍 Search |                                                                                    | B 🔊          |       |
| CERTIFIC            | ATE DISTINGUISHED NAME                     |                           |                                                                                    |              |       |
| Status:             | Active                                     | ✓ Certificate Di          | stinguished Name:                                                                  | cn=bcl*      |       |
| Q Search X Reset    |                                            |                           |                                                                                    |              | + New |
| Status              |                                            |                           | lame                                                                               |              | ≡     |
| Active              |                                            | cn=bcl-02,ou=t2,o=88382,  | ,dc=sianet,dc=sia,dc=eu                                                            |              |       |
| Active              |                                            | cn=bcl-05,ou=t2,o=88382,  | ,dc=sianet,dc=sia,dc=eu                                                            |              |       |
| Active              |                                            | CN=bcl,OU=test,OU=esm     | ig-bls,OU=A2A,O=88382,DC=sianet,                                                   | DC=sia,DC=eu |       |
| Active              |                                            | cn=bcl-03,ou=t2,o=88382,  | ,dc=sianet,dc=sia,dc=eu                                                            |              |       |
| Active              |                                            | cn=bcl-04,ou=t2,o=88382,  | ,dc=sianet,dc=sia,dc=eu                                                            |              |       |
| Active              |                                            | cn=bcl-13,ou=t2,o=88382,  | ,dc=sianet,dc=sia,dc=eu                                                            |              |       |
| Active              |                                            | cn=bcl-07,ou=t2,o=88382,  | ,dc=sianet,dc=sia,dc=eu                                                            |              |       |
| Active              |                                            | cn=bcl-06.ou=t2,o=88382,  | ,dc=sianet,dc=sia,dc=eu                                                            |              |       |
| Active              |                                            | cn=bcl-12,ou=t2,o=88382,  | ,dc=sianet,dc=sia,dc=eu                                                            |              | ( =   |
|                     |                                            |                           |                                                                                    |              |       |

### 4.Access rights and user creation User Certificate Distinguished Name Links

#### User Certificate Distinguished Name Link – New Screen

 Screen Access
 Common >> Access Rights Management >> User Certificate Distinguished Name Links >> New

 OR
 Common >> Access Rights Management >> User Certificate Distinguished Name Links >> User certificate distinguished name links search/list screen >> Click on the newbutton

 OR
 Common >> Access Rights Management >> Users >> Users - search/list screen >> Click on the user certificate distinguished name links button >> User certificate distinguished name links - search/list screen >> Click on the user certificate distinguished name links button >> User certificate distinguished name links - search/list screen >> Click on the newbutton

 OR
 Common >> Access Rights Management >> Users >> Users - search/list screen >> Click on the user certificate distinguished name links button >> User certificate distinguished name links - search/list screen >> Click on the search and/or the details button >> User - details screen >> Click on the user certificate distinguished name links button >> User certificate distinguished name links - search/list screen >> Click on the newbutton

 OR
 Common >> Access Rights Management >> Users - search/list screen >> Click on the newbutton

 OR
 Common >> Access Rights Management >> Users - search/list screen >> Click on the newbutton

 OR
 Common >> Access Rights Management >> Certificate Distinguished Names >> Certificate distinguished name links - search/list screen >> Click on the user certificate distinguished name links - search/list screen >> Click on the newbutton

 OR
 Common >> Access Rights Management >> Certificate distinguished name links button >> User certificate distinguished name links - search/list screen >

Update User Certificate Distinguished Name Links

### 4.Access rights and user creation User Certificate Distinguished Name Links

User Certificate Distinguished Name Link – New Screen

| = ta                      | inget             |                          |                                  | BCEEadmin   2021-11-1<br>Session ID: eyJhbGciOiJIUzI1NiJ9 | 6 11:09:22   » ? Help  » 🔒 Logout<br>Business Date: 2021-11-16 Stage: EAC | version: 1.1.11 |       |        |
|---------------------------|-------------------|--------------------------|----------------------------------|-----------------------------------------------------------|---------------------------------------------------------------------------|-----------------|-------|--------|
| 2 🕢 🌴 🔪 Comr              | non 🔪 Access Righ | its Management 💙 User Ce | rtificate Distinguished Name Lir | nks 🔪 🕇 New                                               |                                                                           | \$              |       |        |
| US                        | ER CERTIFIC       | CATE DISTINGUIS          | HED NAME NEW                     |                                                           |                                                                           |                 |       |        |
| Login Name:               |                   | ULUBCEELULLXXX           | AC                               |                                                           |                                                                           |                 |       |        |
| Certificate Distinguished | Name:             | cn=bcl-06.ou=t2,o        | =88382,dc=sianet,dc=sia,dc=eu    |                                                           |                                                                           |                 |       |        |
| Default:                  |                   | Main User:               |                                  |                                                           |                                                                           |                 | ->(+) | Submit |
|                           |                   |                          |                                  |                                                           |                                                                           |                 | 5     | Reset  |
|                           |                   |                          |                                  |                                                           |                                                                           |                 | ×     | Cancel |
|                           |                   |                          |                                  |                                                           |                                                                           |                 |       |        |
|                           |                   |                          |                                  |                                                           |                                                                           |                 |       |        |

### 4.Access rights and user creation User Certificate Distinguished Name Links

#### User Certificate Distinguished Name Links – Search/List Screen

 Screen Access
 Common >> Access Rights Management >> User Certificate Distinguished Name Links >> Search

 OR Common >> Access Rights Management >> Users >> Users - search/list screen >> Click on the user certificate distinguished name links button

 OR Common >> Access Rights Management >> Users >> Users - search/list screen >> Click on the search and/or the details button >> User - details screen >> Click on the user certificate distinguished name links button

 OR Common >> Access Rights Management >> Users - search/list screen >> Click on the search and/or the details button >> User - details screen >> Click on the user certificate distinguished name links button

 OR Common >> Access Rights Management >> Certificate Distinguished name links button

 OR Common >> Access Rights Management >> Certificate Distinguished name links button

 OR common >> Access Rights Management >> Certificate Distinguished name links button

Privileges Delete User Certificate Distinguished Name Links - User Certificate Distinguished Name Links Query

| 23 Access Rights Management User Certificate Distinguished Name Links Q Search     USER CERTIFICATE DISTINGUISHED NAME LINK     Status: Active     active     Active     Certificate Distinguished Name:     Certificate Distinguished Name:     Yes                                                                                                    |                 | target                    |                                               | BCEEadmin   2021-11-16 11:22:57   » ? Help  » C Logout     Session ID: ey/hbGclOijiUz11Nij9 Business Date: 2021-11-16 Stage: EAC version: 1.1.11 |           |     |     |  |
|----------------------------------------------------------------------------------------------------|-----------------|---------------------------|-----------------------------------------------|----------------------------------------------------------------------------------------------------|-----------|-----|-----|--|
| USER CERTIFICATE DISTINGUISHED NAME LINK         Status:       Active         .ogin Name:       ALUBCEELULLXXXEAC         Q Search       X Reset         Status       E         Login Name       Certificate Distinguished Name:         Y New         Status       E         Login Name       E         Ocertificate Distinguished Name       E         Pefault       E         Main User       E         Active       ALUBCEELULLXXXEAC | 2 3 🐔           | Common Access Rights Mana | agement 💙 User Certificate Distinguished Name | e Links 💙 Q Search                                                                                                    |           | 8   |     |  |
| Status:       Active <ul> <li>Active</li> <li>ALUBCEELULLXXXEAC</li> </ul> Certificate Distinguished Name: <ul> <li> <ul> <li>ALUBCEELULLXXXEAC</li> <li>Certificate Distinguished Name:                 <ul> <li></li></ul></li></ul></li></ul>                                                                                                    |                 | - USER CERTIFICATE        | E DISTINGUISHED NAME LINK                     | <                                                                                                    |           |     |     |  |
| Login Name:       ALUBCEELULLXXXEAC       Certificate Distinguished Name:         Q Search       X Reset       + New         Status       E       Login Name       E       Certificate Distinguished Name       E       Main User       E         Active       ALUBCEELULLXXXEAC       CN=usr-bcee, OU=test, OU=sia-tst, OU=U2A, O=88382, DC=sianet, DC=sia       No       Yes                                                            | Status:         |                           | Active 🗸                                      |                                                                                                    |           |     |     |  |
| Q Search       × Reset       + New         Status <ul> <li>Login Name</li> <li>Certificate Distinguished Name</li> <li>Default</li> <li>Main User</li> <li>Active</li> <li>ALUBCEELULLXXXEAC</li> <li>CN=usr-bcee, OU=test, OU=sia-tst, OU=U2A, O=88382, DC=sianet, DC=sia, DC=eu</li> <li>No</li> <li>Yes</li> </ul>                                                                                                    | Login Name:     |                           | ALUBCEELULLXXXEAC                             | Certificate Distinguished Name:                                                                                                    |           |     |     |  |
| Status       E       Login Name       E       Certificate Distinguished Name       E       Default       E       Main User       E         Active       ALUBCEELULLXXXEAC       CN=usr-bcee, OU=test, OU=sia-tst, OU=U2A, O=88382, DC=sianet, DC=sia, DC=eu       No       Yes                                                                                                    | <b>Q</b> Search | × Reset                   |                                               |                                                                                                    |           | +   | New |  |
| Active ALUBCEELULLXXXEAC CN=usr-bcee, OU=test, OU=sia-tst, OU=U2A, O=88382, DC=sianet, DC=sia, DC=eu No Yes                                                                                                    | Status          | ⊟ Login Name              | ■ Certificate Distinguished Name              |                                                                                                    | ■ Default |     | ≡   |  |
|                                                                                                    | Active          | ALUBCEELULLXXXEAC         | CN=usr-bcee, OU=test, OU=sia-tst, OU=U2       | 2A, O=88382, DC=sianet, DC=sia, DC=eu                                                                                                    | No        | Yes |     |  |

# 4.Access rights and user creation Roles

#### Roles – Search/List Screen

**Screen Access** Common >> Access Rights Management >> Roles >> Search

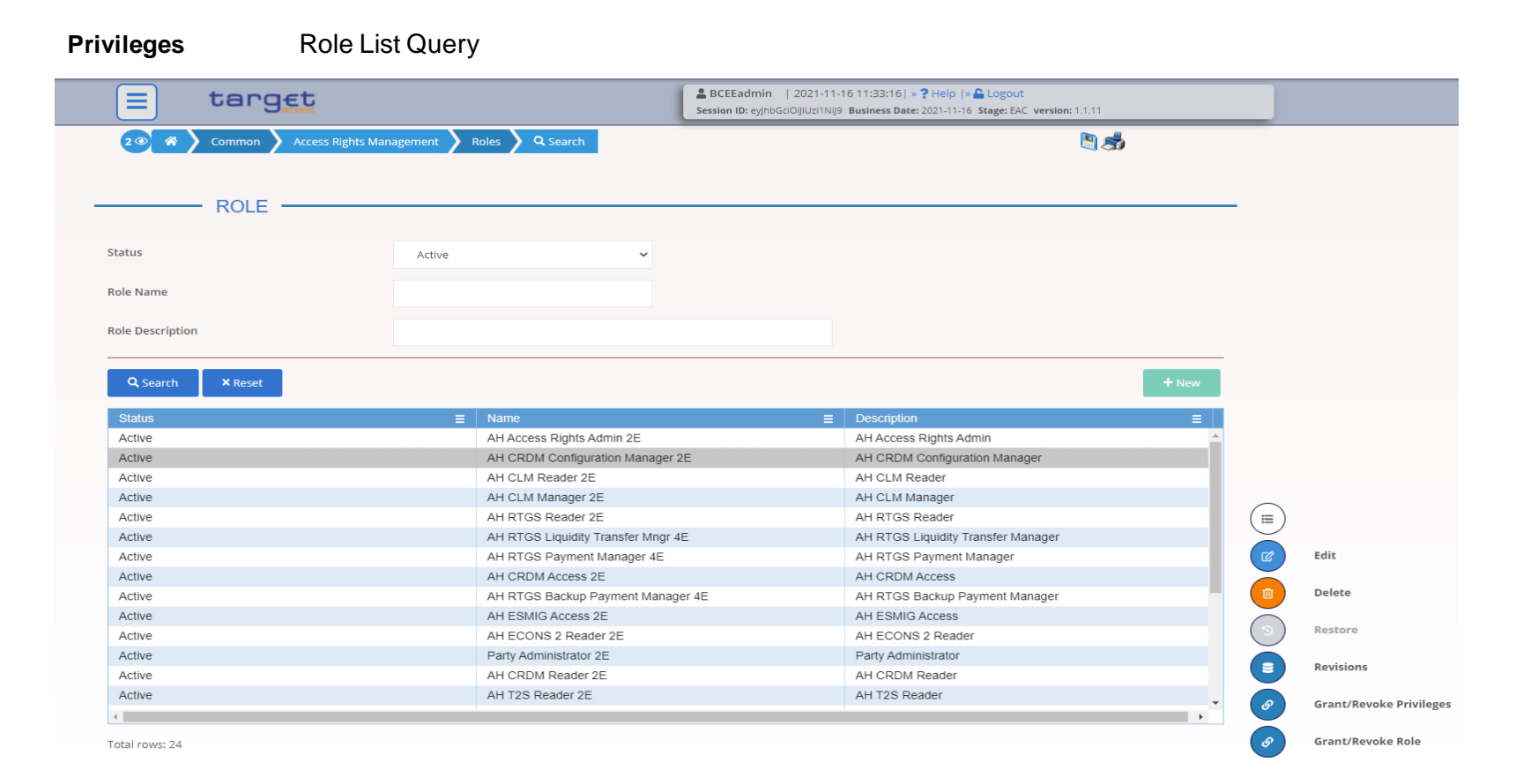

• Grant/Revoke Role – New/Edit Screen

Screen Access Common >> Access Rights Management >> Grant/Revoke Roles >> Grant/Revoke roles – search screen >> Click on the search button OR Common >> Access Rights Management >> Roles >> Roles – search/list screen >> Click on the grant/revoke role button

Privileges Grant/revoke role

• Grant/Revoke role – edit screen (role mode)

|                                                                           | BCEEadmin   2021-11-16 12:15:33   ⇒ ? Help   ⇒ Logout     Session ID: cy/m5GG0/JU:31N/9 Business Date: 2021-11-16 Stage: EAC version: 1.1.11                                                                                                    |                                                                                                    |
|---------------------------------------------------------------------------|----------------------------------------------------------------------------------------------------|----------------------------------------------------------------------------------------------------|
| 2 🕢 🛪 🔪 Common 🔪 Access Rights Management 👌 Grant/Revoke Roles 义 Q Search | <u></u>                                                                                                    |                                                                                                    |
| GRANT/REVOKE ROLES                                                        | = target                                                                                                    | Lession D: cyhoG:0JIU211NJ9 Business Date: 2021-11-16 Stage: EAC version: 1.1.11                                                                                                    |
| Role name     AH CRDM Access 2E                                           | 2 (1)     (1)     (1)     (1)     (1)     (1)     (1)     (1)     (1)     (1)     (1)     (1)     (1)     (1)     (1)     (1)     (1)     (1)     (1)     (1)     (1)     (1)     (1)     (1)     (1)     (1)     (1)     (1)     (1)     (1)     (1)     (1)     (1)     (1)     (1)     (1)     (1)     (1)     (1)     (1)     (1)     (1)     (1)     (1)     (1)     (1)     (1)     (1)     (1)     (1)     (1)     (1)     (1)     (1)     (1)     (1)     (1)     (1)     (1)     (1)     (1)     (1)     (1)     (1)     (1)     (1)     (1)     (1)     (1)     (1)     (1)     (1)     (1)     (1)     (1)     (1)     (1)     (1)     (1)     (1)     (1)     (1)     (1)     (1)     (1)     (1)     (1)     (1)     (1)     (1)     (1)     (1)     (1)     (1)     (1)     (1)     (1)     (1)     (1)     (1)     (1)     (1)     (1)     (1)     (1)     (1)     (1)     (1)     (1)     (1)     (1)     (1)     (1)     (1)     (1)     (1)     (1)     (1)     (1)     (1)< | arch         ∑ ≣ Grant/Revoke         ∑ ∰           →         Current Granted Parties         Parent BIC         Party BIC           ←         Filter         Filter         Filter |
| O Parent BIC: Choose BIC Party BIC:                                       | No Rows To Show                                                                                                    |                                                                                                    |
| O Login name Choose                                                       |                                                                                                    |                                                                                                    |
| QSearch 🖵 Display                                                         |                                                                                                    |                                                                                                    |
|                                                                           | Role AH CRDM Access 2E                                                                                                    | Current Granted Users  Filter  ALUBCEELULLXXXEAC ULUBCEELULLXXXTEST2EAC ULUBCEELULLXXXTEST3EAC ULUBCEELULLXXXTESTEAC                                                                |
|                                                                           |                                                                                                    |                                                                                                    |

• Grant/Revoke role – edit screen (party roles mode)

54

|      | target                        |                                     | Logout Session ID: ey/hbGciOij/Uz11Nij9 Business Date: 2021-11-16 Stage: EAC vo | ersion: 1.1.11   |                                                                                                    |                                                                                                    |                                                      |
|------|-------------------------------|-------------------------------------|---------------------------------------------------------------------------------|------------------|----------------------------------------------------------------------------------------------------|----------------------------------------------------------------------------------------------------|------------------------------------------------------|
| 20 * | Common Access Rights Manage   | ment 🔪 Grant/Revoke Roles 🔪 Q Searc | n                                                                               | <u>s</u>         |                                                                                                    |                                                                                                    |                                                      |
|      |                               |                                     |                                                                                 |                  |                                                                                                    |                                                                                                    |                                                      |
| _    | GRANT/REVOR                   | E ROLES                             |                                                                                 |                  | -                                                                                                    |                                                                                                    |                                                      |
|      | <ul> <li>Role name</li> </ul> | Choose Role                         | ×                                                                               |                  |                                                                                                    | The current roles select                                                                                         | nt granted roles are the<br>cted on the registration |
|      | Parent BIC:                   | BCLXLULXXX Party BIC:               | BCEELULLXXX                                                                     |                  |                                                                                                    | form and party                                                                                                   | granted by BCL to each                               |
|      |                               |                                     |                                                                                 |                  |                                                                                                    |                                                                                                    |                                                      |
|      |                               | Choose                              | target                                                                          |                  | BCEEadmin   2021-11-16 12:4<br>Session ID: eyJhbGciOiJIUzI1Nij9 Busine                                                          | 4:44  » ? Help  » 🔓 Logout<br>ess Date: 2021-11-16 Stage: EAC ve                                                 | rsion: 1.1.11                                        |
|      | Cogin name                    | 20                                  | 🕷 🔪 Common 🔰 Access Rights Management 🔪 Grant/Revoke R                          | Roles 💊 Q Search | Grant/Revoke                                                                                                    | /                                                                                                    | 8 <b>S</b>                                           |
| -    |                               |                                     | GRANT/REVOKE ROLES                                                              |                  |                                                                                                    |                                                                                                    |                                                      |
|      |                               |                                     | Party BCLXLULDXX - BCEELULDXX                                                   |                  |                                                                                                    | *                                                                                                    |                                                      |
|      |                               |                                     | Roles<br>Filter                                                                 | ¢                | Current Grant<br>Filter<br>AH Access Rk<br>AH CLM Read<br>AH CLM Read<br>AH CRDM ACC<br>AH CRDM CO<br>AH CRDM Lig<br>AH CRDM Re | ed Roles                                                                                                    |                                                      |
|      |                               |                                     |                                                                                 |                  | AH Data Ware     AH ECONS 2     AH ECONS 2     AH ESMIG AC     AH RTGS AS     AH RTGS Bac     AH RTGS Cus                       | house User 2E<br>Manager 4E<br>Reader 2E<br>Cess 2E<br>Manager 2E<br>:kup Payment Manager 4E<br>stomer CT U2A 2E | ×                                                    |

• Grant/Revoke role – edit screen (user mode)

|      | target                       |                                  | Se      | BCEEadmin   2021-11<br>ession ID: eyJhbGclOiJlUzI1NiJ | -16 14:04:11   » ? Help  » 🔒 Logout<br>9 Business Date: 2021-11-16 Stage: EAC version: 1.1.1                                                                                                    | 1               |                                                   |                                                                                          |              |
|------|------------------------------|----------------------------------|---------|-------------------------------------------------------|----------------------------------------------------------------------------------------------------|-----------------|---------------------------------------------------|------------------------------------------------------------------------------------------|--------------|
| 20 8 | Common X Access Rights Manag | ement 💙 Grant/Revoke Roles 💙 🍳 🤉 | iearch  |                                                       |                                                                                                    | 3               |                                                   |                                                                                          |              |
| _    | GRANT/REVO                   |                                  |         |                                                       |                                                                                                    |                 |                                                   |                                                                                          |              |
|      |                              |                                  | ≡       | target                                                |                                                                                                    |                 | BCEEadmin   2021-<br>Session ID: eyJhbGciOiJIUzI1 | -11-16 14:05:44   » ? Help  » 🔓 Logout<br>INij9 Business Date: 2021-11-16 Stage: EAC ver | sion: 1.1.11 |
|      | O Role name                  | Choose Role                      | 2 2 🐔 🔪 | Common Acces                                          | ss Rights Management 💙 Grant/Revoke Role                                                                                                    | es 🔪 Q Search 🔪 | Æ Grant/Revoke                                    |                                                                                          | 8            |
| -    | O Parent BIC:                | Choose BIC                       | _       | GRAN                                                  |                                                                                                    |                 |                                                   |                                                                                          |              |
|      | Login name                   | ULUBCEELULLXXXA2A                |         |                                                       | Roles<br>Filter<br>AH Access Rights Admin 2E                                                                                                    | 4               |                                                   | rent Granted Roles<br>ter<br>CRDM Access 2E                                              |              |
| -    | Q Search 📮 Display           |                                  |         |                                                       | AH CLM Manager 2E<br>AH CLM Reader 2E<br>AH CRDM Configuration Manager 2E<br>AH CRDM Liquidity Manager 2E<br>AH CRDM Reader 2E<br>AH Data Warehouse User 2E<br>AH ECONS 2 Manager 4E<br>AH ECONS 2 Reader 2E<br>AH ECONS 2 F |                 |                                                   |                                                                                          |              |
|      |                              |                                  |         |                                                       | AH ESMIG ACCESS 2E<br>AH RTGS AS Manager 2E<br>AH RTGS Backup Payment Manager 4E<br>AH RTGS Customer CT U2A 2E<br>AH RTGS Inter-bank CT U2A 4E                                                                               | •               |                                                   |                                                                                          |              |

#### • Grant/Revoke Roles – Search/List Screen

**Screen Access** Common >> Access Rights Management >> Grant/Revoke Roles

**Privileges** Granted roles list query (display button available) - Grant/revoke role (search button available)

|       | ta      | nget.                      |                         |            | BCEEadmin<br>Session ID: eyJh | n   2021-11-16 14:19:17  » <b>?</b> Help  »<br>bGciOiJiUzI1Nij9 <b>Business Date:</b> 2021-11-16 | Logout<br>Stage: EAC version: 1.1.11 |  |
|-------|---------|----------------------------|-------------------------|------------|-------------------------------|--------------------------------------------------------------------------------------------------|--------------------------------------|--|
| 2 @ * |         | on Access Rights Managemen | nt 💙 Grant/Revoke Roles | Q Search   |                               |                                                                                                  | B \$                                 |  |
| _     |         | - GRANT/REVOKE             | ROLES                   |            |                               |                                                                                                  |                                      |  |
|       | ۲       | Role name                  |                         | ~          |                               |                                                                                                  |                                      |  |
|       | 0       | Parent BIC:                | Choose BIC              | Party BIC: |                               | Choose BIC                                                                                       |                                      |  |
|       | 0       | Login name                 | Choose                  |            |                               |                                                                                                  |                                      |  |
|       | QSearch | Display                    |                         |            |                               |                                                                                                  |                                      |  |

#### Grant/Revoke Role – Details Screen

Screen Access Common >> Access Rights Management >> Grant/Revoke Roles >> Grant/Revoke Roles – search/list screen >> Click on the display button

Privileges Granted roles list query

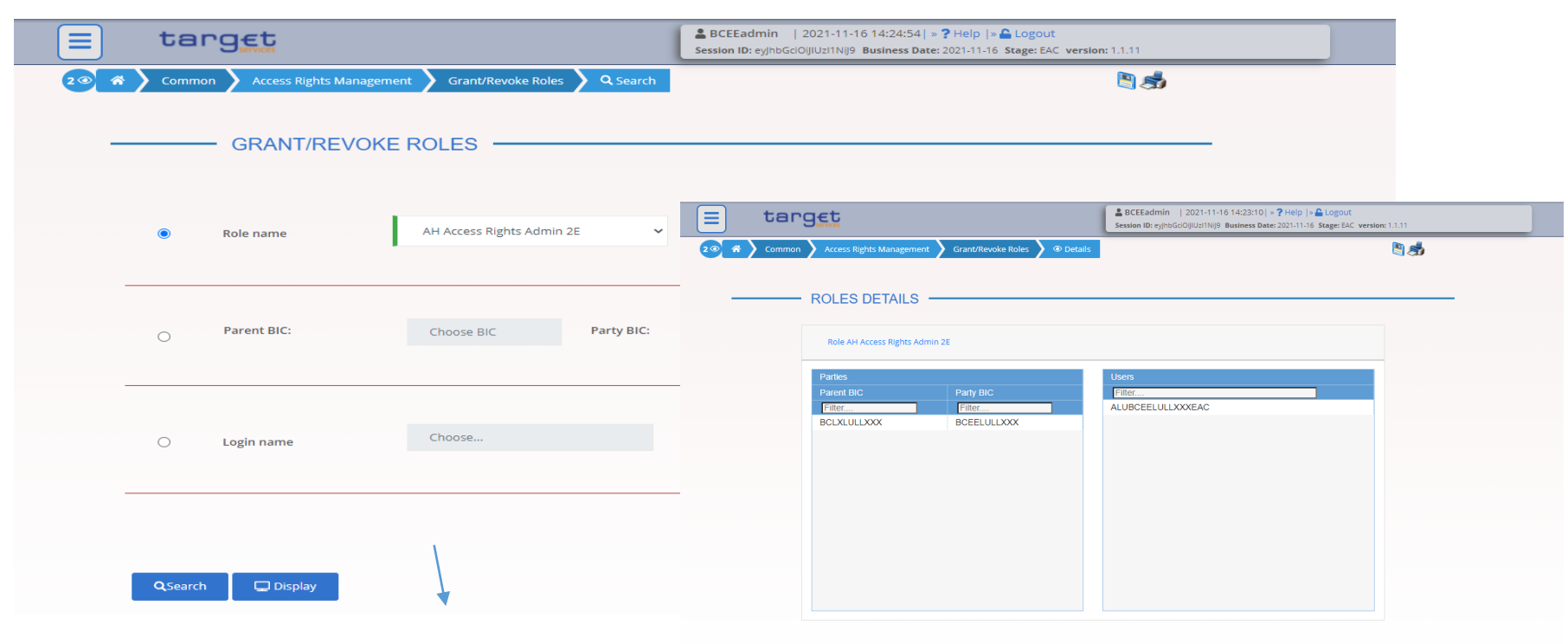

• Grant/Revoke role – edit screen (user mode)

| target                             | BCEE<br>Session            | Eadmin   2021-11-16 14:04:11   » ? Help  » & Logout<br>ID: eyJhbGd(0)JU2/1NiJ9 Business Date: 2021-11-16 Stage: EAC version | 1.1.11                                     |                                                                                                    |
|------------------------------------|----------------------------|----------------------------------------------------------------------------------------------------|--------------------------------------------|----------------------------------------------------------------------------------------------------|
| Common Access Rights Management Gr | rant/Revoke Roles Q Search |                                                                                                    | 8 <b>5</b>                                 |                                                                                                    |
| GRANT/REVOKE ROLE                  |                            |                                                                                                    |                                            |                                                                                                    |
| O Role name Choose                 | Role E tar                 | rg€t                                                                                                    | SCEEadmin   20<br>Session ID: ey/hbGd0ijIU | 21-11-16 14:05:44   » ? Help   » 🏝 Logout<br>Jz11Nij9 Business Date: 2021-11-16 Stage: EAC version: 1.1.11 |
| O Parent BIC: Choo                 | 2 2 🐔 Commo                | Access Rights Management Grant/Revoke Role     GRANT/REVOKE ROLES                                                           | s 💙 Q Search 💙 🚝 Grant/Revoke              | <u></u>                                                                                                    |
| Eogin name                         | BCEELULLXXXA24             | User ULUBCEELULDXXA2A                                                                                                    |                                            |                                                                                                    |
|                                    |                            | Roles       Filter       AH Access Rights Admin 2E       AH CL M Manager 2F                                                 | → 0<br>← □ A                               | Current Granted Roles Filter H CRDM Access 2E                                                              |
| QSearch 🖵 Display                  |                            | AH CLM Reader 2E     AH CCDM Configuration Manager 2E     AH CRDM Liquidity Manager 2E                                      |                                            |                                                                                                    |
|                                    |                            | AH CRDM Reader 2E     AH Data Warehouse User 2E     AH ECONS 2 Manager 4E     AH ECONS 2 Parafer 2E                         |                                            |                                                                                                    |
|                                    |                            | AH ESMIG Access 2E     AH RTGS AS Manager 2E     AH RTGS Backup Payment Manager 4E                                          |                                            |                                                                                                    |
|                                    |                            | AH RTGS Customer CT U2A 2E AH RTGS Inter-bank CT U2A 4E                                                                     | •                                          |                                                                                                    |

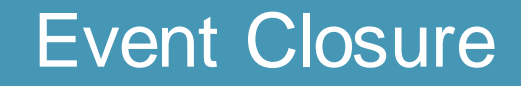

# Any questions ?

### Please send all your questions to OPRef@bcl.lu or call our hotline 47 74 46 90

Documentation:

https://www.ecb.europa.eu/paym/target/consolidation/profuse/html/index.en.html

#### CRDM User handbook

https://www.ecb.europa.eu/paym/target/consolidation/profuse/shared/pdf/2021-05-19\_crdm\_uhb\_v2-0.pdf

#### **CRDM UDFS**

https://www.ecb.europa.eu/paym/target/consolidation/profuse/shared/pdf/2021-04-01\_t2\_udfs\_crdm\_v2-2.pdf

#### Registration and onboarding guide

https://www.ecb.europa.eu/paym/target/consolidation/profuse/shared/pdf/2021-06-09-TARGET\_SERVICES\_REGISTRATION\_AND\_ONBOARDING\_GUIDE.pdf

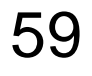